# SPECTRA WX25 Installation Guide V1.0J

# canopus

### ご使用の前に

### ■絵表示について

本製品を安全に正しくお使いいただくために、以下の 内容をよく理解してから本文をお読みください。

### ▲ 警告

人が死亡または重傷を負う恐れのある内容を示してい ます。

### 

けがをしたり財産に損害を受ける恐れのある内容を示しています。

### $\odot$

この記号はしてはいけないことを表しています。

### 0 &

この記号はしなければならないことを表しています。

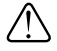

この記号は気をつける必要があることを表しています。

### ■ご購入製品を使用される際の注意事項

ここでは、ご購入製品を使用されるときにご注意いた だきたい事柄について説明しています。ご使用方法 や、この内容について不明な点、疑問点などがござい ましたら、カノープス株式会社テクニカルサポートま でお問い合せください。

カノープス株式会社 〒651-2241 神戸市西区室谷1-2-2 テクニカルサポート TEL.078-992-6830 祝祭日および当社指定休日を除く月〜金 10:00〜12:00、13:00〜17:00

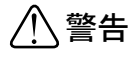

### ● 製品のご利用についての注意事項

医療機器や人命に関わるシステムでは、絶対に ご利用にならないでください。製品の性質上、 これらのシステムへの導入は適しません。

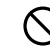

●製品の取り付けおよび取り外しに関する注意事項

製品の取り付けおよび取り外しを行う場合必ず パソコン本体および周辺機器の電源を切り、さ らに電源ケーブルをコンセントから抜いた状態 で行ってください。

パソコン本体および周辺機器の電源を入れたま ま製品を取り付けたり取り外したりした場合、 製品やパソコン本体、周辺機器および周辺機器 に接続されている機器の一部が破壊される恐れ があります。また、パソコン本体および周辺機 器の電源ケーブルをコンセントから抜かずにパ ソコン本体や周辺機器の筐体(電源ユニットな ど)、機器の金属部分に触れた場合には感電す る恐れがあります。

### ●静電気に関する注意事項

製品に静電気が流れると製品上の部品が破壊さ れる恐れがあります。各コネクタや部品面には 直接手を触れないでください。

静電気は衣服や人体からも発生します。製品に 触れる前に、一旦接地された金属製のものに触 れてください(体内の静電気を放電することに なります)。

### <u>♪</u>注意

### ●消費電流に関する注意事項

複数の拡張ボードをパソコンに取り付けるとき は、ご購入製品を含めたすべての製品の消費電流 の合計がパソコンの最大供給電流を超えていない ことを必ず確認してください。全ボードの消費電 流の合計がパソコンの最大供給電流を超えたりす るなどの動作条件を満たさない環境で使用し続け ると、システムが正常に動作しない場合やシステ ムに負荷がかかり、パソコンが故障する原因とな る恐れがあります。

消費電流のわからない製品については、その製品 の取扱説明書をご覧いただくか、メーカーに直接 お問い合わせいただいてお確かめください。

### ●他社製品と併用されるときの注意事項

他社製品と併用されるとご購入製品が正常に動 作しないことがあり、そのためにシステムが本 来の目的を達成することができないこともあり ます。あらかじめ、製品単体の環境で購入製品 が正常に動作することをご確認ください。ま た、他社製品との併用によって購入製品が正常 に動作しないのであれば、その他社製品と購入 製品との併用はお止めください。

### ●その他の注意事項

製品は指定された位置に指示通り取り付けてくだ さい。指示通りに取り付けられていない場合、製 品の金属部分とパソコンの金属部分が接触して ショートするなどの要因で、製品やパソコン本 体・周辺機器が破壊される恐れがあります。

製品を取り扱うときは手など皮膚を傷つけない よう十分にご注意ください。ハードウェアの仕 様上、製品のパネル、コネクタ、エッジ、裏面 は金属のピンが、突出していることがありま す。製品を取り付けたり取り外したりするとき は、製品全体を軽く包み込むようにお持ちくだ さい。

動作中の製品は熱により非常に熱くなります。 長時間使用した製品に手を触れる際には、十分 にご注意ください。

### ご注意

- (1)本製品の一部または全部を無断で複製することを 禁止します。
- (2)本製品の内容や仕様は将来予告無しに変更することがあります。
- (3)本製品は内容について万全を期して作成いたしましたが、万一ご不審な点や誤り、記載漏れなどお気付きの事がございましたら、当社までご連絡ください。
- (4)運用した結果については、(3)項にかかわらず責任 を負いかねますので、ご了承ください。
- (5)ご使用上の過失の有無を問わず、本製品の運用において発生した逸失利益を含む特別、付随的、または派生的損害に対するいかなる請求があったとしても、当社はその責任を負わないものとします。
- (6)本製品付属のソフトウェア、ハードウェア、マニュ アル、その他添付物を含めたすべての関連製品に 関して、解析、リバースエンジニアリング、デコ ンパイル、ディスアッセンブリを禁じます。
- (7)カノープス、Canopusおよびそのロゴは、カノープ ス株式会社の登録商標です。
- (8) SPECTRAは、カノープス株式会社の商標です。
- (9)Microsoft、Windowsは米国マイクロソフト・コー ポレーションの登録商標です。また、その他の商品 名やそれに類するものは各社の商標または登録商標 です。

表記について

- ■本書では、SPECTRA 2500、SPECTRA 3200シリーズ、SPECTRA 5400シリーズ、SPECTRA 7400シリーズ、SPECTRA 7400シリーズ、SPECTRA 8400、SPECTRA 820、SPECTRA X20、SPECTRA X21、SPECTRA F11シリーズ、SPECTRA WF17、SPECTRA Light T32 PCI、SPECTRA Light G32をSPECTRAシリーズと表記しています。
- 本書に記載されていない情報が記載される場合がありますので、ディスクに添付のテキストファイル・オンラインマニュアルも必ずお読みください。
- 本書での説明と実際の運用方法とで相違点がある場合には、実際の運用方法を優先するものとします。
- 本書はパソコンの基本的な操作を行うことができ る方を対象に書れています。特に記載の無い操作 については、一般的なパソコンの操作と同じよう に行ってください。
- 本書ではMicrosoft<sup>®</sup> Windows<sup>®</sup> Millennium Edition operating system、Microsoft<sup>®</sup> Windows<sup>®</sup> 2000 operating systemおよびMicrosoft<sup>®</sup> Windows<sup>®</sup> XP operating systemをWindows Me、Windows 2000、Windows XPと表記します。
- 説明の便宜上、実際の製品とイラスト及び画面写真 が異なる場合があります。画面写真は開発中のもの です。

警告

#### ■ 健康上のご注意

ごくまれに、コンピュータのモニタに表示される強い 光の刺激や点滅によって、一時的にてんかん・意識の 喪失などが引き起こされる場合があります。こうした 経験をこれまでにされたことがない方でも、それが起 こる体質をもっていることも考えられます。こうした 経験をお持ちの方や、経験をお持ちの方の血縁にあた られる方は、本製品を使用される前に必ず医師と相談 してください。

SPECTRA WX25 Installation Guide Version 1.0J June 13,2002 Copyright © 2002 Canopus Co., Ltd. All rights reserved.

# 目次

| 第1章 確認                     | 1  |
|----------------------------|----|
| はじめに                       | 2  |
| 使用許諾契約書について                | 2  |
| ご使用に当たっての留意事項              |    |
| パッケージ内容の確認                 | 2  |
| ■ SPECTRA WX25 同梱物         |    |
| 動作環境の確認                    | 4  |
| パソコン本体について                 | 4  |
| ■必要な動作環境                   |    |
| ■推奨する動作環境                  | 4  |
| 対応 0S 環境                   | 4  |
| モニタ                        | 5  |
| 割込み(IRQ)について               | 6  |
| DMA について                   | 6  |
| BIOSの設定                    | 6  |
| ■ BIOS の確認項目               | 6  |
| 当社ホームページについて               | 7  |
| オンラインユーザー登録について            | 7  |
|                            | •  |
| <b>第2章 ホードの装者</b>          | 9  |
| 装着時のご注意                    | 10 |
| SPECTRA WX25の裝着手順          | 11 |
| DFS(Dual Filter System)の設定 | 11 |
| 装着の手順                      | 12 |
| ■接続方法                      |    |

| 第3章 インストール                                                                                             | 17                             |
|----------------------------------------------------------------------------------------------------|--------------------------------|
| Windows Me へのインストール                                                                                    | . 18                           |
| ドライバのインストール<br>ユーティリティのインストール                                                                          | . 18<br>. 21                   |
| Windows 2000 へのインストール                                                                                  | . 23                           |
| ドライバのインストール<br>ユーティリティのインストール                                                                          | . 23<br>. 28                   |
| Windows XP へのインストール                                                                                    | . 30                           |
| ドライバのインストール                                                                                            | . 30                           |
| インストール後の確認                                                                                             | . 32                           |
| 確認の手順<br>■インストールの確認(Windows Meの場合)<br>■インストールの確認(Windows 2000の場合)<br>■インストールの確認(Windows XPの場合)<br>リソース | . 32<br>32<br>33<br>34<br>. 35 |
| ■リソース(割り込み)の変更                                                                                         | 35                             |
|                                                                                                    | . 36                           |
| 第4章 APPENDIX                                                                                           | 37                             |
| ユーティリティについて                                                                                            | . 38                           |
| オンラインマニュアルについて<br>■オンラインマニュアルの起動<br>■ユーティリティの起動<br>MEDIACRUISE のインストール                                 | . 38<br>38<br>38<br>. 39       |
| マルチディスプレイの設定                                                                                           | . 42                           |
| 設定に利用するアプリケーションについて                                                                                    | . 42                           |
| マルチディスプレイについて                                                                                          | . 43                           |
| ■マルチディスプレイの設定(Windows Me/Windows XPの場合)                                                                | 43                             |
| ■マルチディスプレイの設定(Windows 2000の場合)<br>nView <b>夕ブについて</b>                                                  | 44<br>. 47                     |
| ■ NV1ew タノの設在(Windows Me の場合)                                                                          | 4 (                            |

| ■nView タブの設定(Windows 2000/Windows XP の場合)             | .48  |
|-------------------------------------------------------|------|
| ■nViewタブでできること(Windows 2000/Windows XPの場合)            | .49  |
| ■ nView モードの設定(Windows Me の場合)                        | . 49 |
| ■ nView モードの設定(Windows 2000/Windows XP の場合)           | .50  |
| ■プライマリディスプレイの割り当て(Windows 2000/Windows XPの場合)         | 51   |
| GeForce4 Ti 4600タブ‐詳細プロパティ‐                           | 52   |
| ■GeForce4 Ti 4600タブの設定(Windows 2000/Windows XPの場合)    | .52  |
| ■詳細GeForce4 Ti 4600 プロパティ(Windows 2000/Windows XPの場合) | 53   |
| nViewウィザードを起動する                                       | 54   |
| ■nView ウィザードでセットアップする                                 | . 54 |
| オンラインヘルプを使う                                           | 56   |
| ハードウェア仕様                                              | 57   |
| ■ SPECTRA WX25 ハードウェア仕様                               | . 57 |
| 解像度一覧表                                                | 58   |

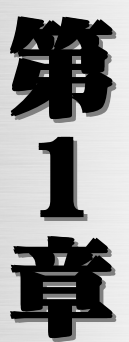

1

# SPECTRA

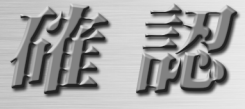

この章では、SPECTRA WX25のセットアップを行う前に確認していた だきたい事項や、ご注意いただきたい事項について説明します。

- ・ はじめに
- 動作環境の確認

はじめに

### ▶ 使用許諾契約書について

SPECTRA WX25 をご購入いただき、ありがとうございます。本製品をお使いいただく にあたって、まずはじめに付属の『Support Service Manual』のソフトウェア使用 許諾契約書をお読みください。本製品に付属のソフトウェアをご利用いただくには、 この使用許諾契約書の内容にご同意いただく必要があります。この使用許諾契約にご 同意いただけない場合や、ご不明な点がありましたら、本書以外のパッケージを開封 せずに下記カスタマーサポートまで書面にてご連絡ください。

このソフトウェア使用許諾契約は、お客様が『ディスクが入っている封筒』を開封さ れた時点で内容にご同意いただいたものとさせていただきます。

カノープス カスタマーサポート 〒651-2241 神戸市西区室谷1-2-2 カノープス株式会社 カスタマーサポート宛

### 🕨 ご使用に当たっての留意事項

ご使用上の過失の有無を問わず、本製品の運用において発生した逸失利益を含む特別、付随的、または派生的損害に対するいかなる請求があったとしても、当社はその 責任を負わないものとします。

製品本来の使用目的及び当社が提供を行っている使用環境以外での動作は保証いたし かねます。

CPU などを定格外でご使用の場合、本製品の動作保証は一切いたしかねます。

### ▶ パッケージ内容の確認

SPECTRA WX25のパッケージの中に次頁の付属品が入っていることを確認してください。製品の梱包には万全を期しておりますが、万一不足しているものがありましたら、下記テクニカルサポートまでご連絡ください。

カノープス テクニカルサポート 電話: 078-992-5846 (※月曜~金曜 10:00~12:00/13:00~17:00 土日祝日および当社指定休日を除<)

2

確認

第

1

童

□ ボード本体

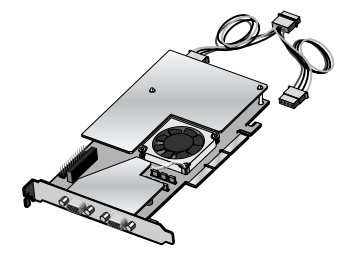

### □ ディスク/バンドルソフトウェア

SPECTRA WX25をお使いいただくためのドライバ、ユーティリティやバンド ルソフトウェアなどが付属しています。これらは、封筒の中に収められてい ます。この封筒を開封する前に、別途付属している『Support Service Manual』の中のソフトウェア使用許諾契約の項目をお読みください。 付属しているディスクについては、封筒内の『SPECTRA WX25に付属のメディ ア』をご参照ください。 第 1

童

3

確

訒

- □ マニュアル
  - ・Installation Guide(本書)
  - Support Service Manual

### □ ユーザー登録カード・ユーザー登録控え兼保証書

本製品に関するさまざまなサービスをお受けいただくために、ぜひユーザー登録を行ってください(ご登録いただけていない場合には、一部のサービスについてお受けいただけないものがございます)。当社よりご提供させていただいておりますサービスについては『Support Service Manual』をご覧ください。ユーザー登録カードの各項目に必要事項を記入し、ユーザー控えの部分を切り離して切手を貼らずにポストへ投函してください。切り離したユーザー控えは、ご購入いただきました製品の所有者であることを証明するものになりますので、本書と併せて大切に保管してください。また、本製品は当社ホームページにおいてオンラインユーザー登録も承っております。詳しくは『Support Service Manual』およびオンラインユーザー登録ページ(http://www.canopus.co.jp/tech/regist.htm)をご覧ください。

本製品の保証書は、ユーザー登録カード・ユーザー登録控えとの兼用となっ ています。ユーザー登録控え兼製品保証書は、製品の動作確認や修理をお受 けいただく際に必要になります。

紛失された場合でも再発行はいたしませんので、大切に保管してください。

### 動作環境の確認

第 本製品をお使いいただく前に、SPECTRA WX25を装着してお使いいただけるパソコン1 本体の環境を確認してください。

### <sup>章</sup> 🕨 パソコン本体について

以下の条件を満たしている場合でもパソコン本体の問題によって正常に動作しない場 合があります。以下に書かれている条件を満たしているすべてのパソコンでの動作を 保証しているものではありません。

### 4 ■必要な動作環境

本製品をお使いいただくために最低限必要な環境で、この環境では付属ソフトウェアが動作しない場合があります。

- ・ Intel Pentium Ⅱ以上またはこれと同等の互換 CPU を持つ PC/AT 互換機
- ・ AGP スロットを搭載
- CD-ROM ドライブを搭載
- ※ PC 独自の省電力機能(ラピッドレジューム、ハイバネーション)は使用できません。

### ■ 推奨する動作環境

本製品に付属しているソフトウェアをお使いいただくには、以下の環境を推奨 します。

 ・ 付属のユーティリティ『MEDIACRUISE』を使用してDVDの再生を行う場合は、 DVD-ROMドライブ(2倍速以上)、PCIのサウンドカード、Pentium II 400MHz 以上のCPUおよび64MB以上のメモリが必要です。

### ▶ 対応 0S 環境

- マイクロソフト Windows Millennium Edition日本語版
- マイクロソフト Windows 2000 Professional日本語版
- マイクロソフト Windows XP Home Edition日本語版
- マイクロソフト Windows XP Professional 日本語版

確認

さまざまな解像度でお使いいただくには、次の表のような周波数で入力された信号を 表示することができるマルチスキャンモニタが必要です。

お使いのモニタが対応している周波数の範囲については、モニタに付属のマニュアル をご参照いただくか、モニタメーカーのサポート窓口までお問い合わせください。

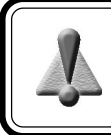

モニタの対応周波数以上の信号を入力するとモニタガ破損したり、故障の 原因となる場合があります。対応周波数以上の信号は絶対に入力しないで <ださい。

| (Hz) |
|------|
| 50   |
| 50   |
| 50   |
| 15   |

|            | 1280         | × 960  | 1280 >       | < 1024 | 1408 >       | < 1024 | 1600 >       | < 1200 | 1800 >       | < 1440 |
|------------|--------------|--------|--------------|--------|--------------|--------|--------------|--------|--------------|--------|
|            | 水平(kHz)      | 垂直(Hz) | 水平(kHz)      | 垂直(Hz) | 水平(kHz)      | 垂直(Hz) | 水平(kHz)      | 垂直(Hz) | 水平(kHz)      | 垂直(Hz) |
| 256        | 64. 0-157. 1 | 60-150 | 64. 0-167. 5 | 60-150 | 63. 8-108. 3 | 60-100 | 74. 5-126. 8 | 60-100 | 89. 4-120. 6 | 60-80  |
| High Color | 64. 0-157. 1 | 60-150 | 64. 0-167. 5 | 60-150 | 63. 8-108. 3 | 60-100 | 74. 5-126. 8 | 60-100 | 89. 4-120. 6 | 60-80  |
| True Color | 64. 0-123. 4 | 60-120 | 64. 0-131. 7 | 60-120 | 63. 8-108. 3 | 60-100 | 74. 5-113. 7 | 60-90  | 89. 4-120. 6 | 60-80  |

|            | 1920 >       | < 1080 | 1920 × 1200  |        | 1920 × 1440  |        | 2048 × 1536  |        |
|------------|--------------|--------|--------------|--------|--------------|--------|--------------|--------|
|            | 水平(kHz)      | 垂直(Hz) | 水平(kHz)      | 垂直(Hz) | 水平(kHz)      | 垂直(Hz) | 水平(kHz)      | 垂直(Hz) |
| 256        | 67. 1-102. 4 | 60-90  | 74. 5-113. 7 | 60-90  | 89. 4-120. 6 | 60-80  | 95. 3-111. 8 | 60-70  |
| High Color | 67. 1-102. 4 | 60-90  | 74. 5-113. 7 | 60-90  | 89. 4-120. 6 | 60-80  | 95. 3-111. 8 | 60-70  |
| True Color | 67. 1-102. 4 | 60-90  | 74. 5-107. 2 | 60-85  | 89. 4-120. 6 | 60-80  | 95.3         | 60     |

※ High Color= 65536色 True Color = 1677 万色

※ 表記の周波数はそれぞれの解像度で設定可能な周波数の範囲を表していますが、その範囲の値すべてに設定できるわけではありません。また、ご使用の0S、色数によって設定可能な周波数に違いがあります。設定可能な周波数については、巻末の『解像度一覧表』をご参照ください。

※ 解像度表の中で示す周波数は、選択可能な設定の下限値と上限値を示しています。プリセットされている設定に 加え、Screen Control でカスタム設定したリフレッシュレートを選択することもできます。

※ W-RGB出力時に2つのディスプレイを跨いでオーバーレイ表示ウィンドウを配置した場合、片方のディスプレイ のオーバーレイ表示は正常に行われますが、もう一方は正しく表示されません。 5

確認

第

1

音

### ▶ 割込み(IRQ) について

ビデオボードに割込み(IRQ)が割り当てられないパソコンでは、SPECTRA WX25 をご 使用いただけません。次のようなパソコンをお使いの場合には注意が必要です。

1 査

第

IRQが足りないときに、ビデオボードにIRQを割り当てない仕様になっているパソコン

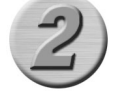

パソコンのBIOSがはじめからビデオボードにIRQを割り当てない仕様に なっているパソコン

6

確

認

※ 1のケースの場合、正常に動作していても、新たに割込みを使用するボードを増設することによって 直前まで動作していた Windows が急に起動しなくなることがあります。

割込みが割り当てられていない場合、SPECTRA WX25のインストール作業を行っても Windows が起動しなかったり、Safe モードで起動するような症状が発生します。

### ▶ DMA について

SPECTRA WX25は、DMAを使用してデータの転送を行います。DMA転送を正しく使用で きないパソコンでは、SPECTRA WX25をご使用いただけません。

DMA転送が正しく使用できるかどうかについては、あらかじめ調査する方法は今のと ころありません。当社では動作確認済みのマザーボードの情報を公開しておりますの で、当社のホームページに登録される情報をご覧いただくか、当社テクニカルサポー トまでお問い合わせください。

### ▶ BIOS の設定

一部のマザーボードでは、標準状態でAGP機能が使用できなくなっていたり、使用するための設定が必要な状態になっていない場合があります。SPECTRA WX25を装着する前に、パソコン本体のBIOS設定の以下の項目をご確認ください。設定が正しく行われていないと、インストール作業後、Windowsが正常に動作しなくなる場合があります。

### ■ BIOS の確認項目

- ・ AGP 機能を[使用する/しない]という設定がある場合には、この項目を[使 用する]に設定する。
- ・ AGP Aperture Sizeの設定がある場合には、このサイズを[64MB]に設定する。
- VGA BIOS Sequenceの設定がある場合には、AGP/PCI(AGP優先)に設定する。
- ※ この項目は、お使いのパソコンによって異なった名称であったり、この設定の必要がないものがあります。これらの設定方法はお使いのパソコンによって個々の方法がありますので、パソコン本体やマザーボードのマニュアルをご参照ください。

### ▶ 当社ホームページについて

SPECTRA WX25をはじめとする当社最新情報をホームページ(http://www.canopus.co.jp) にて発信しています。最新のドライバ、ユーティリティ、製品マニュアル(PDF形式)、 FAQ などを公開していますので、当社ホームページを是非アクセスしていただき快適 なパソコン環境を実現してください。

### ▶ オンラインユーザー登録について

お客様がインターネットに接続できる環境であれば、ユーザー登録カードをご投函い ただかなくとも当社ホームページ上でユーザー登録することができます。ユーティリ ティのインストール後にパソコンのデスクトップ上に作成される「カノープスオンラ インユーザー登録」アイコンをクリックするか、オンラインユーザー登録ページ (http://www.canopus.co.jp/tech/regist.htm)に直接アクセスいただき登録を行うこ とができます。

本製品を使用して他人の著作物(例:CD・DVD・ビデオグラム等の媒体に収録されて いる、あるいはラジオ・テレビ放送又はインターネット送信によって取得する映像・ 音声)を録音・録画する場合の注意点は下記の通りとなります。

- 著作権上、個人的又は家庭内において著作物を使用する目的で複製をする場合を除き、その他の複製あるいは編集等が著作権を侵害することがあります。収録媒体等に示されている権利者、放送、送信、販売元または権利者団体等を介するなどの方法により、著作者・著作権者から許諾を得て複製、編集等を行う必要があります。
- ●他人の著作物を許諾無く複製または編集して、これを媒体に固定して有償・無償を問わず譲渡すること、またはインターネット等を介して有償・無償を問わず送信すること(自己のホームページの一部に組み込む場合も同様です)は、著作権を侵害することになります。
- ●本製品を使用して作成・複製・編集される著作物またはその複製物につきましては 当社は一切責任を負いかねますので予めご了承ください。

確認

7

第

1

査

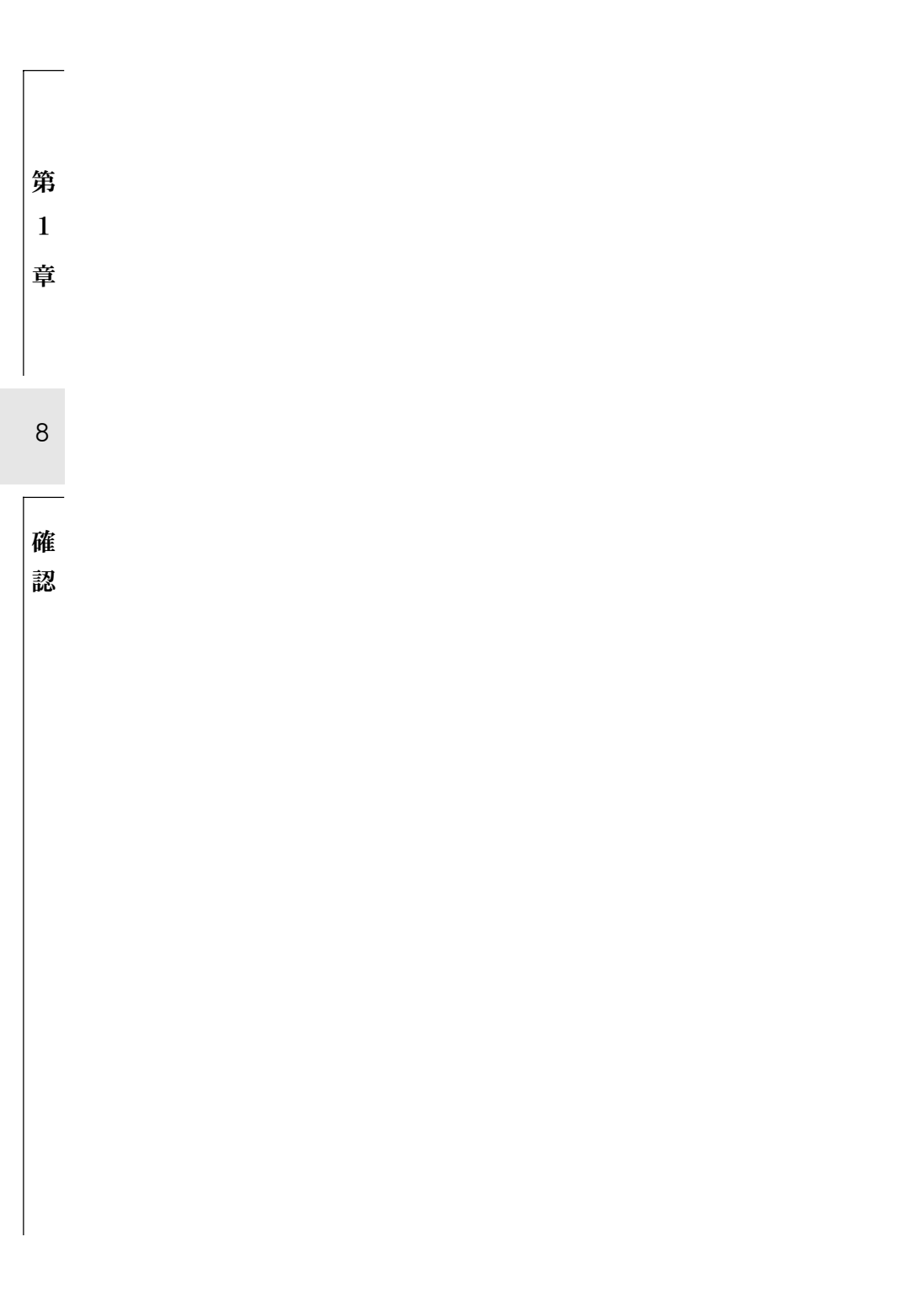

# 第2章

# <u>SPECTRA</u> ボードの装着

この章では、SPECTRA WX25をパソコンへ装着する方法について説明します。

- ・ 装着時のご注意
- ・ SPECTRA WX25の装着手順

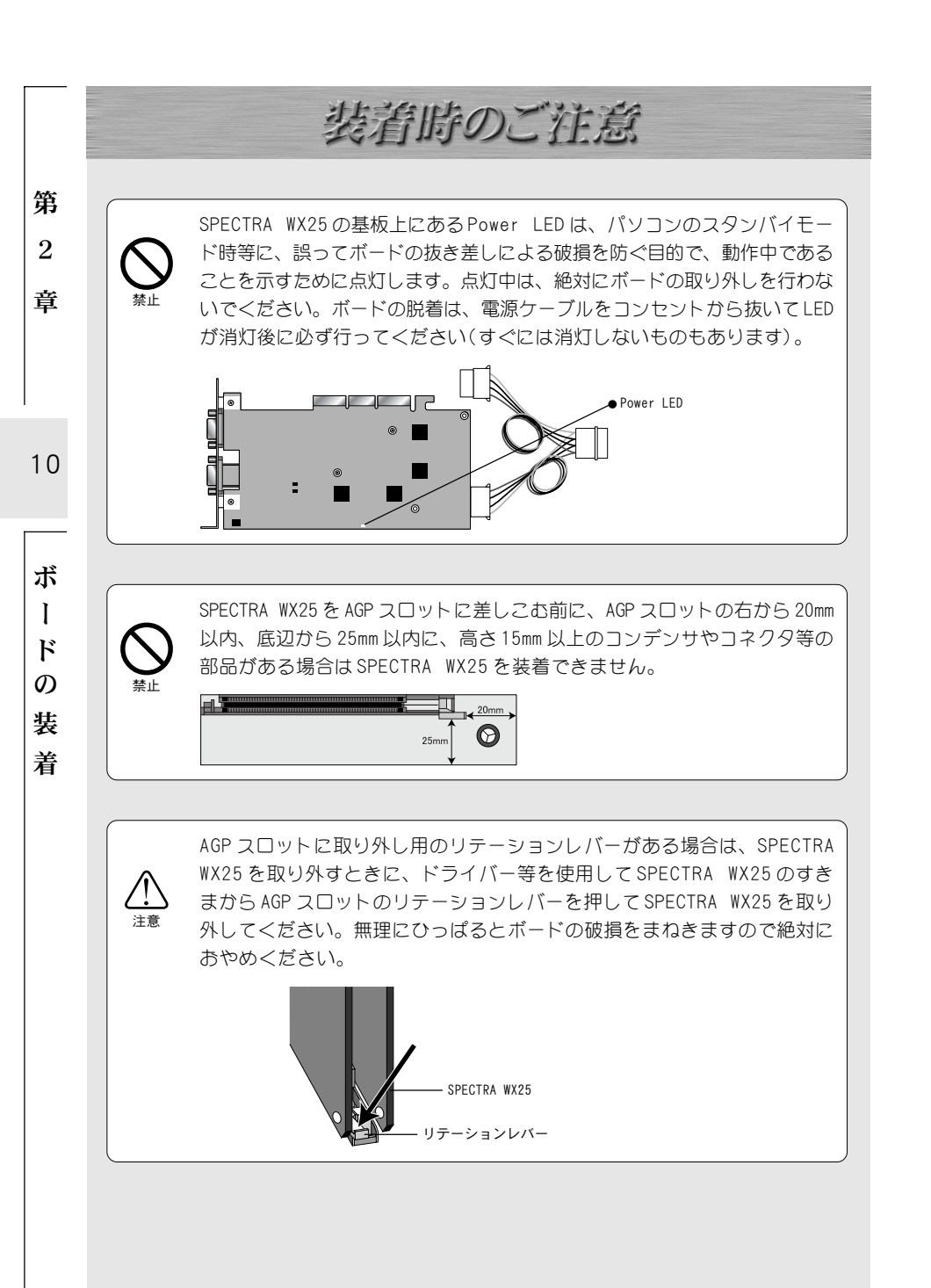

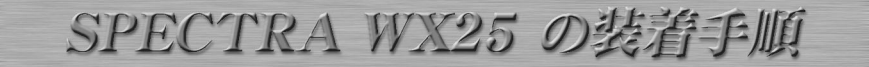

第 ボードの装着を行う前に、作業を行うことができるほこりの無い乾いたスペースを進 備してください。また、プラスドライバー、マイナスドライバーと取り外したねじを 入れておく空き箱を用意してください。 童

### ▶ DFS (Dual Filter System)の設定

SPECTRA WX25では、フィルタを切り替えることにより出力する信号特性を変更でき ます。使用環境や好みに応じてジャンパ(赤・緑・青)の位置を設定してください。

● スーパーファインフィルタ

一般的には21インチ以上のハイエンドモニタ等の表示に適した信号を出力し ます。

● ファインフィルタ

一般的に多くのモニタを幅広くカバーする信号を出力します。

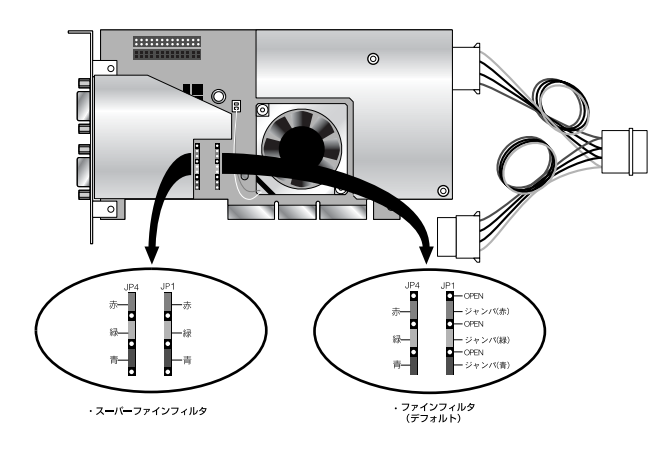

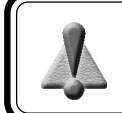

DFSの設定はRGB-Aのみ可能です。RGB-Bはスーパーファインフィルタ固定 となっています。

11

ボ

I ド

Ø 装

着

 $\mathbf{2}$ 

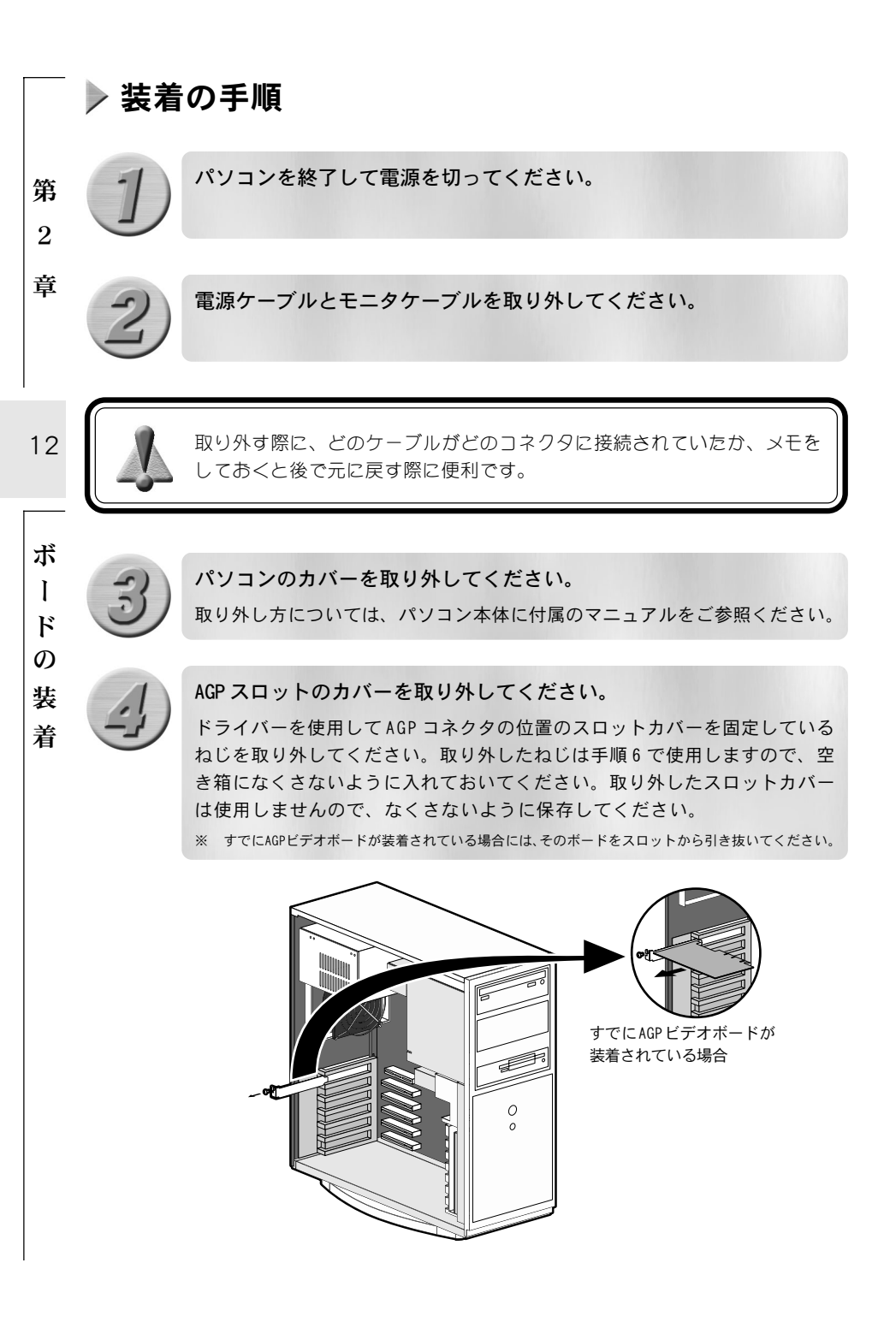

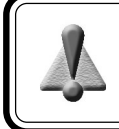

パソコンには通常、PCI、AGP の2つのタイプのコネクタがあります。通常 PCI は白いコネクタ、AGP は茶色のコネクタです。

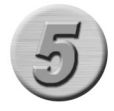

### SPECTRA WX25をAGPスロットに差し込んでください。

AGP スロットはその構造上、挿入時に2段階の引っかかるような感触がありま す。金メッキ端子が見えなくなるまでしっかり差し込んでください。何かに 引っかかってうまく差し込むことができない場合には、無理に押し込まない ようにしてください。この場合、SPECTRA WX25をいったん取り外して、引っ かかりの原因を確認してください。

※ どうしても何かに引っかかって装着することができない場合には、物理的な問題でSPECTRA WX25を 使用することはできません。SPECTRA WX25は AGP の規格によって設計されているボードですので、 パソコン本体に何らかの問題がある可能性があります。この場合には一度パソコン本体メーカーまた はマザーボードメーカーまで対策をご相談ください。

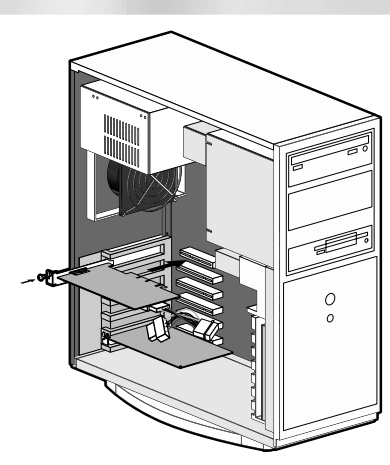

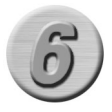

手順4で取り外したねじを使用して、SPECTRA WX25のスロットカバー を固定してください。 13

ボードの 装

着

第 2

音

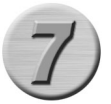

第 2

童

14

SPECTRA WX25の電源コネクタとパソコン側の電源コネクタを接続します。 接続部分のコネクタには接続可能な向きがあります。コネクタの形状をよく お確かめの上、接続を確実に行ってください。

SPECTRA WX25 側の電源ケーブルとパソコン本体側の電源ケーブルは必ず 接続してください。電源ケーブルの接続を行っていない場合、SPECTRA WX25 は動作しません。また、ボード故障の原因となりますのでご注意くだ さい。パソコンの電源投入時に SPECTRA WX25 の基板上にある冷却ファン が回転していない場合やモニタ画面に何も映らないもしくは正常な画面が 表示されない場合は、電源ケーブルの接続不良が考えられますので、再度 接続を確認してください。

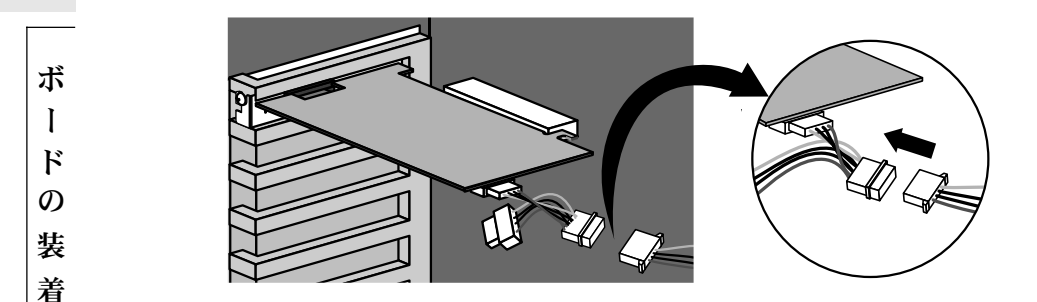

### ■ 接続方法

① SPECTRA WX25側のコネクタとパソコン側の電源コネクタを接続します(推奨)。

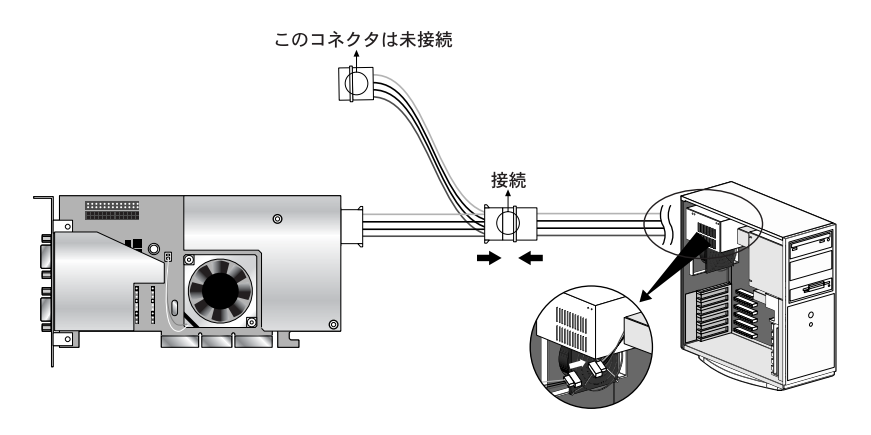

② パソコン側の電源コネクタと接続している周辺機器側の電源コネクタを取り 外し、SPECTRA WX25のコネクタとパソコン側の電源コネクタを接続します。 SPECTRA WX25 側のもう一方の電源コネクタと周辺機器側の電源コネクタを 接続します。

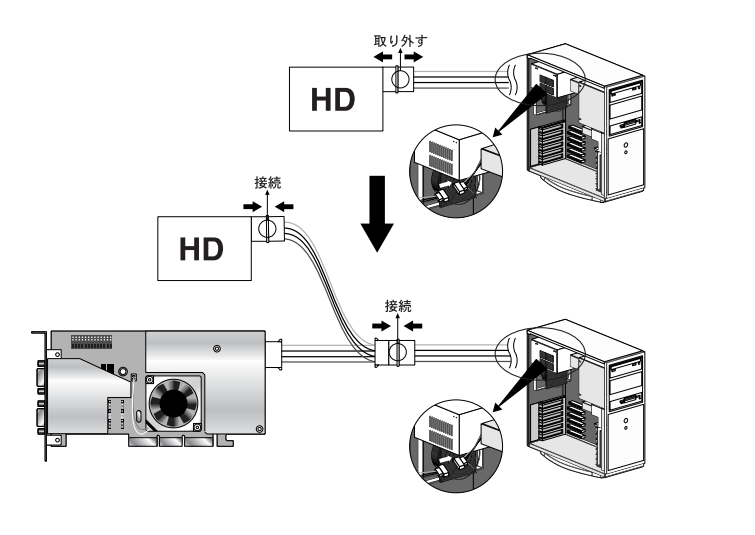

第 2

童

15

ボードの

装

着

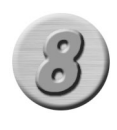

冷却ファンに異物を巻き込んでいたり、ケーブル類が接触していないか を確認しパソコンのカバーを閉じてください。 電源ケーブルとモニタケーブルを接続してください。

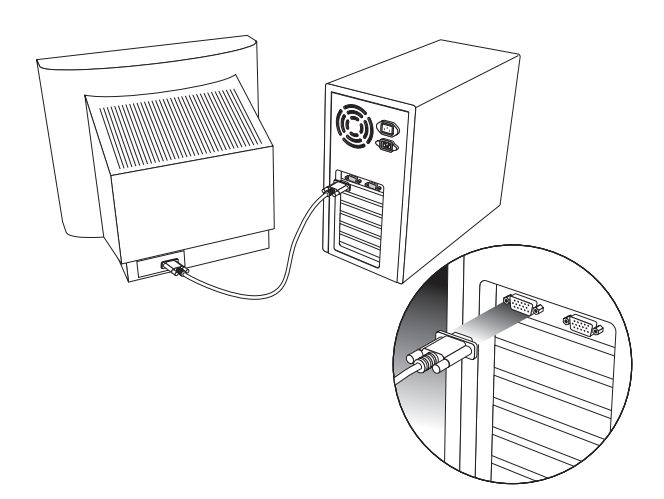

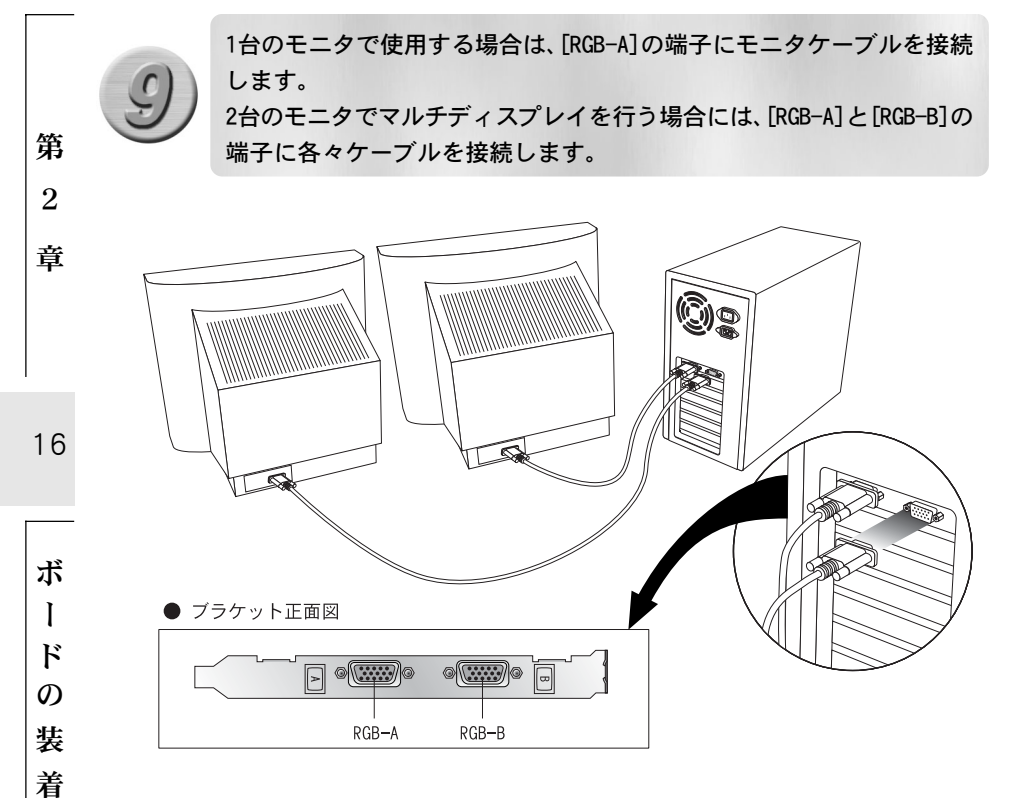

# 第3章

# SPECTRA

インストール

### この章では、SPECTRA WX25のドライバとユーティリティのインス トール方法について説明します。

- ・ Windows Me へのインストール
- ・ Windows 2000 へのインストール
- ・ Windows XP へのインストール
- ・ インストール後の確認
- アンインストール

Windows ME へのインストール

査

18

亻

ンス

ト

I

N

### ▶ ドライバのインストール

ボードを装着してパソコンを起動すると、ハードウェアが認識され、自動的にドライ バのインストールが開始されます。

> 『SPECTRA Series Drivers and Utilities CD』をCD-ROMドライブ にセットし、[次へ]をクリックし てください。

- ※ ここでは CD-ROM ドライブを Q:ドライブとし て説明します。
- → ハードウェアを検索する方法を指定 するウィンドウが表示されます。

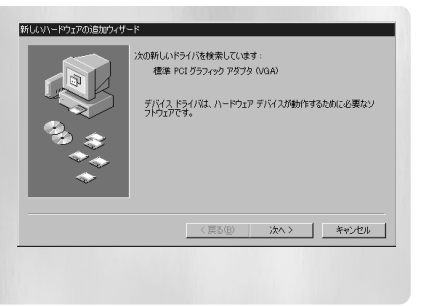

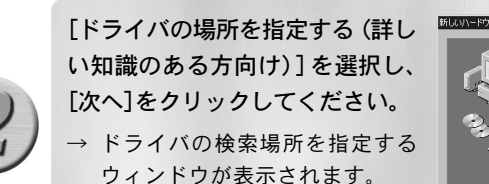

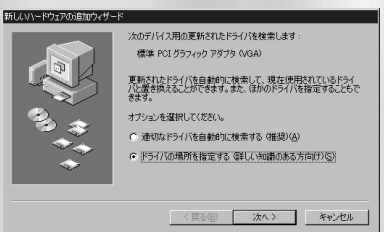

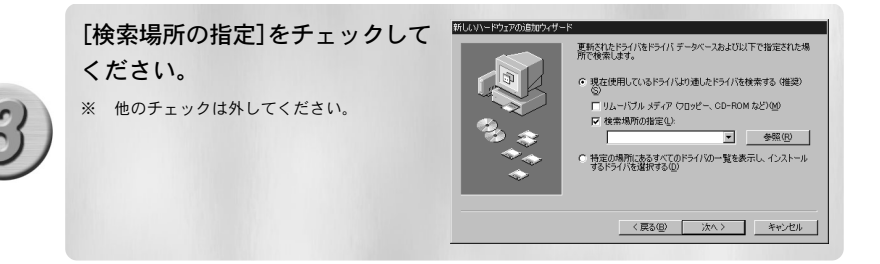

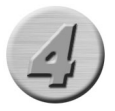

[参照]をクリックしてください。 → ドライバの場所を指定するウィンドウが表示されます。

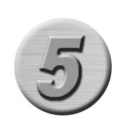

ドライブのプルダウンメニューか ら、CD-ROMをセットしたドライブ を選択し、フォルダ内の[win98me] を選択して[OK]をクリックしてく ださい。

| 🗄 🛄 Bios       |      |
|----------------|------|
|                | 2002 |
| Directx        |      |
| 🗄 🛄 Faq        |      |
| MEDIACRUISE    |      |
| - Cal Tools    |      |
| 🗄 🛅 UTILITIES  |      |
| B-Ciii Win2kop |      |
|                | -I   |

▼ 参照®

第

3

音

19

1

ンス

ト

1

N

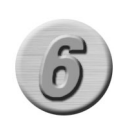

### ファイルのコピー元が[Q:\win98me] となっていることを確認して「次 へ]をクリックしてください。 ※ ここではCD-ROMドライブをQドライブとして

説明していますので、Q:¥win98me になってい ますが、たとえばCD-ROMドライブがDドライ ブの場合には、D:¥win98me になります。

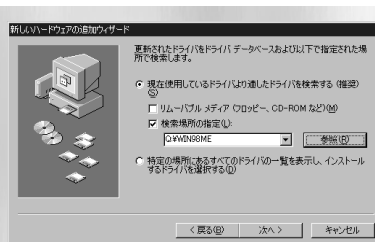

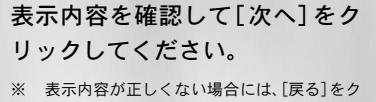

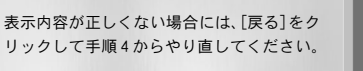

→ ドライバのコピーが開始されます。

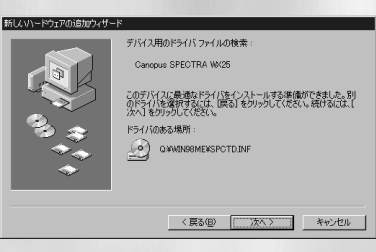

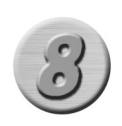

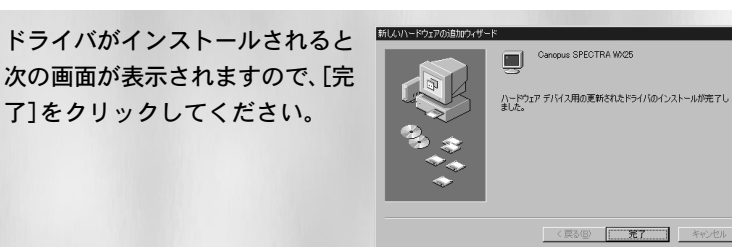

次^

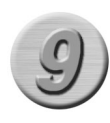

設定を有効にするためにコン ピュータの再起動を要求してきま すので、[はい]をクリックして再 起動を行ってください。

| システム設 | 定の変更                                                      |
|-------|-----------------------------------------------------------|
| ?     | 新しいハードウェアの設定を完了するには、コンピュータを再起動してく<br>ださい。<br>会すぐ事記者制しますか? |
|       |                                                           |

以上でドライバのインストール作業は終了です。

20

第

3

章

イン ス ト I N

▶ ユーティリティのインストール

Windows Me環境へのユーティリティのインストール作業を行います。

※ インストール作業を開始する前に、現在起動しているすべてのアプリケーションや常駐ソフトウェアを終了してください。SPECTRAシリーズをお持ちの方で、すでに SPECTRA シリーズのユーティリティをインストールしている場合は、ユーティリティのアンインストールを行ってから SPECTRA WX25のユーティリティのインストールを行ってください。

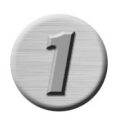

『SPECTRA Series Drivers and Utilities CD』をCD-ROMドライブに セットしてください。

※ ここでは CD-ROM ドライブを Q:ドライブとして説明します。

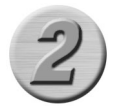

[スタート]メニューから[プログラム]→[アクセサリ]→[エクスプロー ラ]と進んで、『エクスプローラ』を起動します。

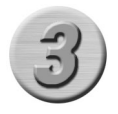

CD-ROM を挿入したドライブ(Q:ドライブ)を選択して開いてください。 [win98me]フォルダを開いて、[SETUP. EXE]をダブルクリックしてください。

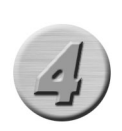

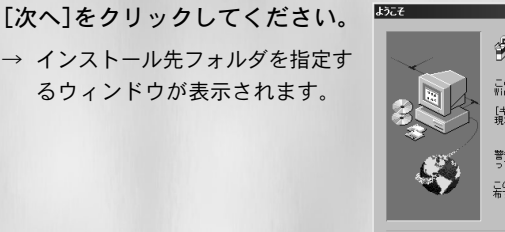

 SPECTRA briver & Utilities のインストール たたって、のフロケラムは、コレニュタ いたする、このフロケラムは、またす、 マトーリーン・シーン・シーン マトーリーン・シーン・シーン ロークラムをディーが、インセントーン マオーリーン・レーン・シーン マーン・シーン・レーン マーン・シーン・レーン マーン・シーン・レーン マーン・シーン・レーン マーン・レーン マーン・シーン・レーン マーン・レーン マーン・レーン マーン・レーン マーン・レーン マーン・レーン マーン・レーン マーン・レーン マーン・レーン マーン・レーン マーン・レーン マーン・レーン マーン マーン 

(次へ(値))) キャンセル

第

3

音

21

1

ン

スト

T

ル

X

X

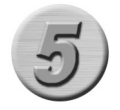

※ インストール先フォルダを変更する場合に は、[参照]をクリックし、インストールする フォルダを選択するか、フォルダ名を直接入 カしてください。

[次へ]をクリックしてください。

→ プログラムアイコンを登録する フォルダを指定するウィンドウ が表示されます。 インストール先の選択

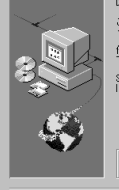

インストールプログラムはなのフォルヴェ SPECTRA Driver & UILTHES モインストールします。 のフェル・切こそし、ストールするときは、じかいきクリ クロイくだい。 他のフェル・切こ葉したしときは、「参照」をクリックし マフェルグを変更したしときは、「参照」をクリックし マフェルグを変更したしときは、「参照」をクリックし てメルジを変更したしときは、「 SPECTRA Driver & UILTHES をパンストールしない場合 はモキンゼンドロをクリックしてください。 「ンストール先ディレクトリ Cty...WancousKPECTRA ULTITies 参照(E)...

< 戻る(B) (次へ(D)) キャンセル

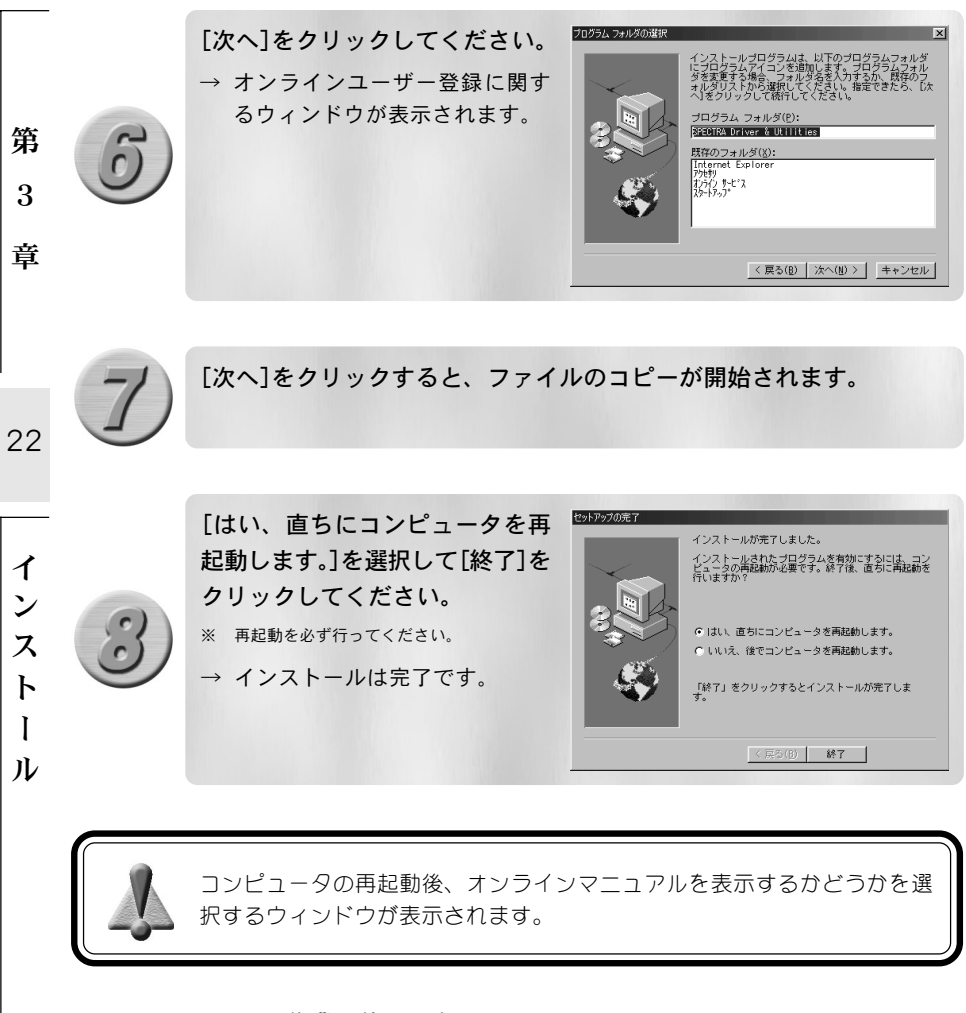

以上でインストール作業は終了です。

SPECTRA WX25はDirectX8環境で動作するボードです。DirectX8をインストールされていない場合には、ここであわせてDirectX8のインストール作業を行ってください。

『SPECTRA Series Drivers and Utilities CD』にはDirectX8.1が収録されています。

DirectX8.1のインストールは、『SPECTRA Series Drivers and Utilities CD』の[DirectX]フォルダにある[DXSETUP.EXE]をダブルクリックします。 Windows 2000 へのインストール

### ▶ ドライバのインストール

Windows 2000 ドライバをインストールするには、システム設定の変更を行える資格 を持つユーザーID(Administrator等)でログオンしてください。システムの変更を行 えないユーザー IDでは、ドライバのインストール作業は行えません。

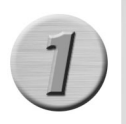

Windows 2000を起動してください。

- → ハードウェアの変更により、VGA で起動されます。
- ※ お使いの環境によっては[新しいハードウェアの検出ウィザード]が表示されますが、キャンセルして ください。

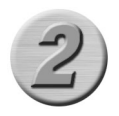

『SPECTRA Series Drivers and Utilities CD』をCD-ROMドライブに セットしてください。

※ ここでは CD-ROM ドライブを Q:ドライブとして説明します。

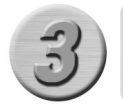

[スタート]メニューから[設定]→コントロールパネルと進んで、[システム]をダブルクリックしてください。

[ハードウェア]タブを選択し、[デ バイス マネージャ]をクリックし てください。

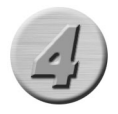

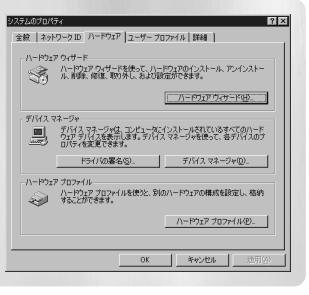

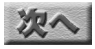

第

3

音

23

1

ンス

ר ו

N

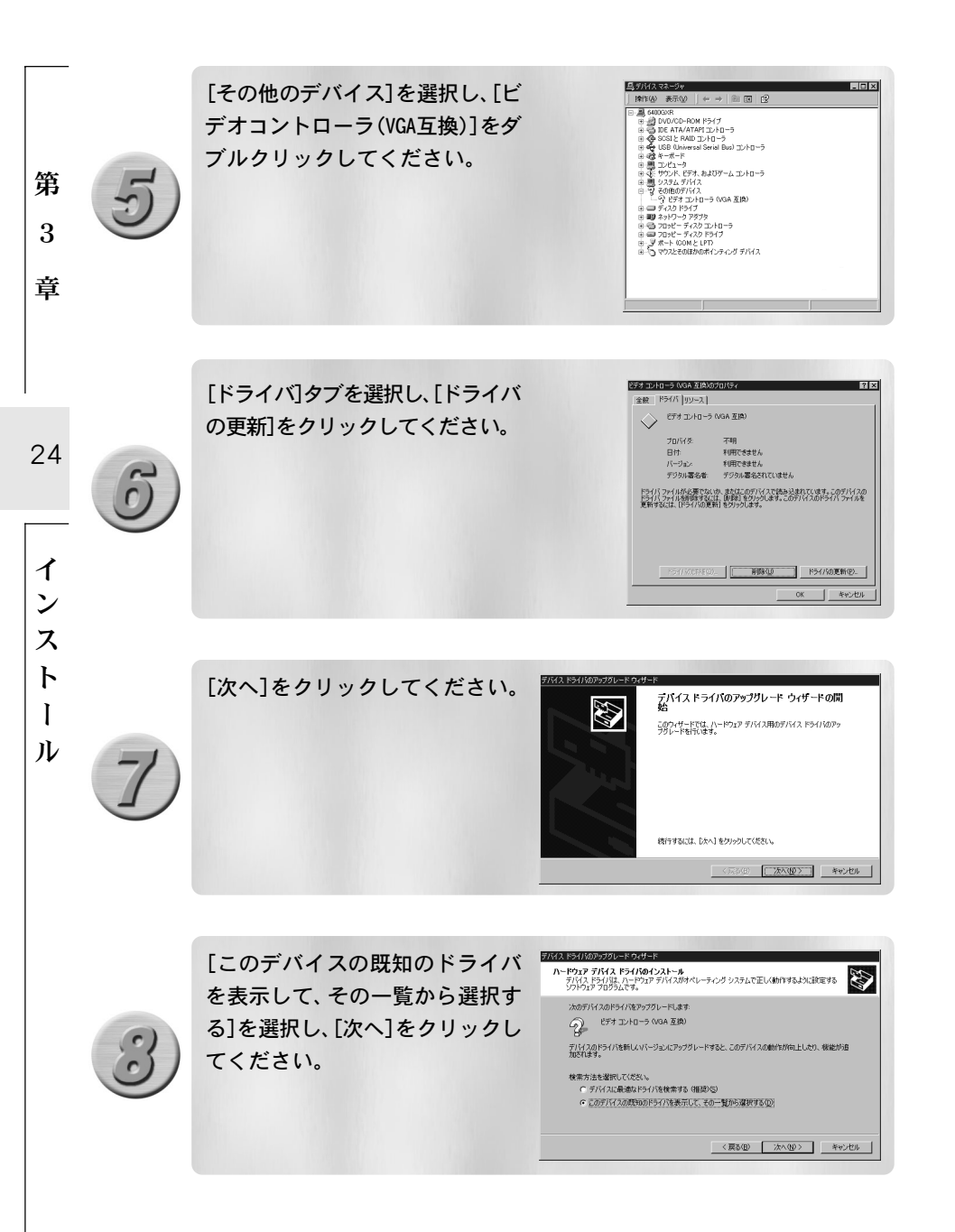

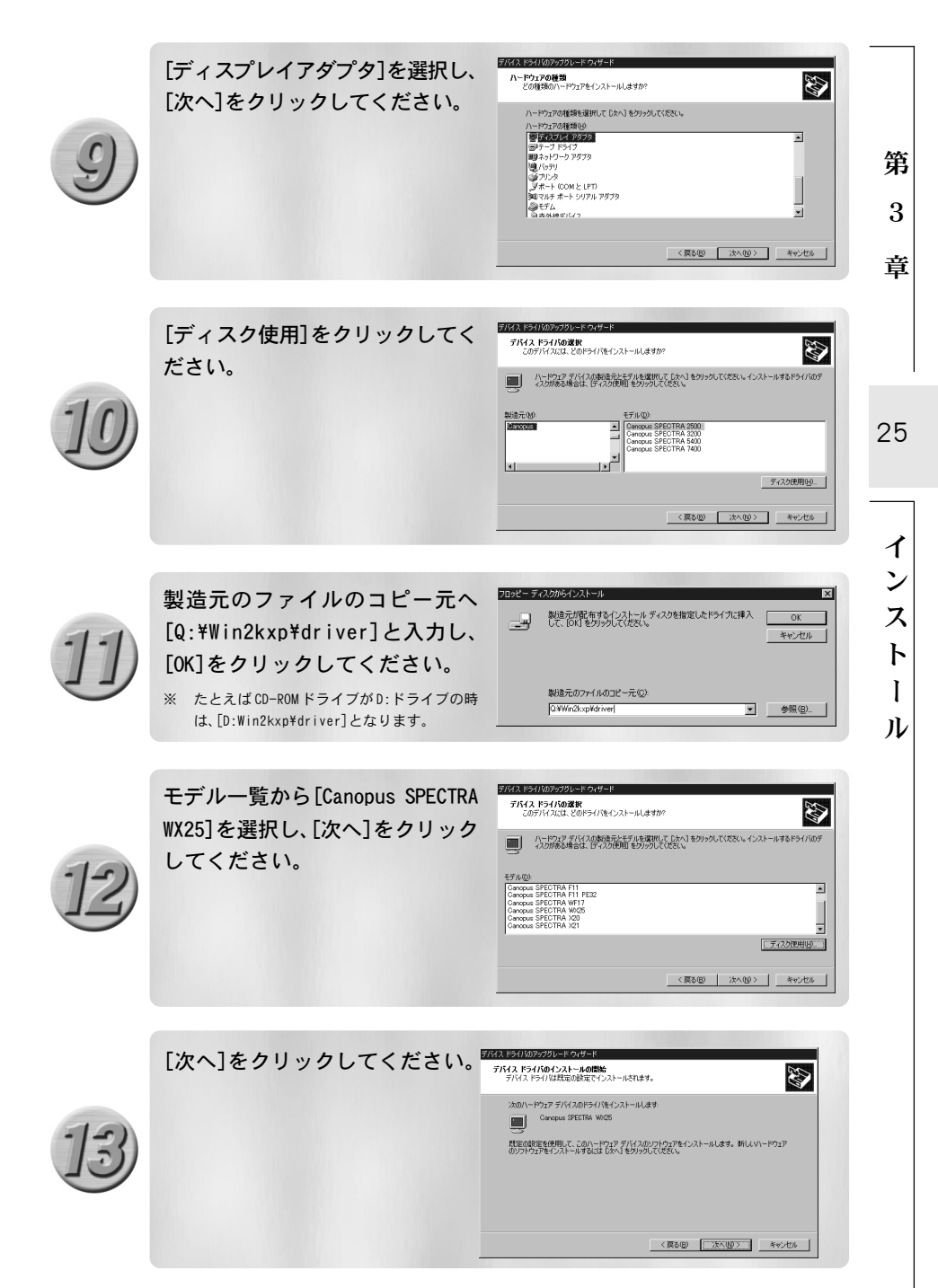

次へ

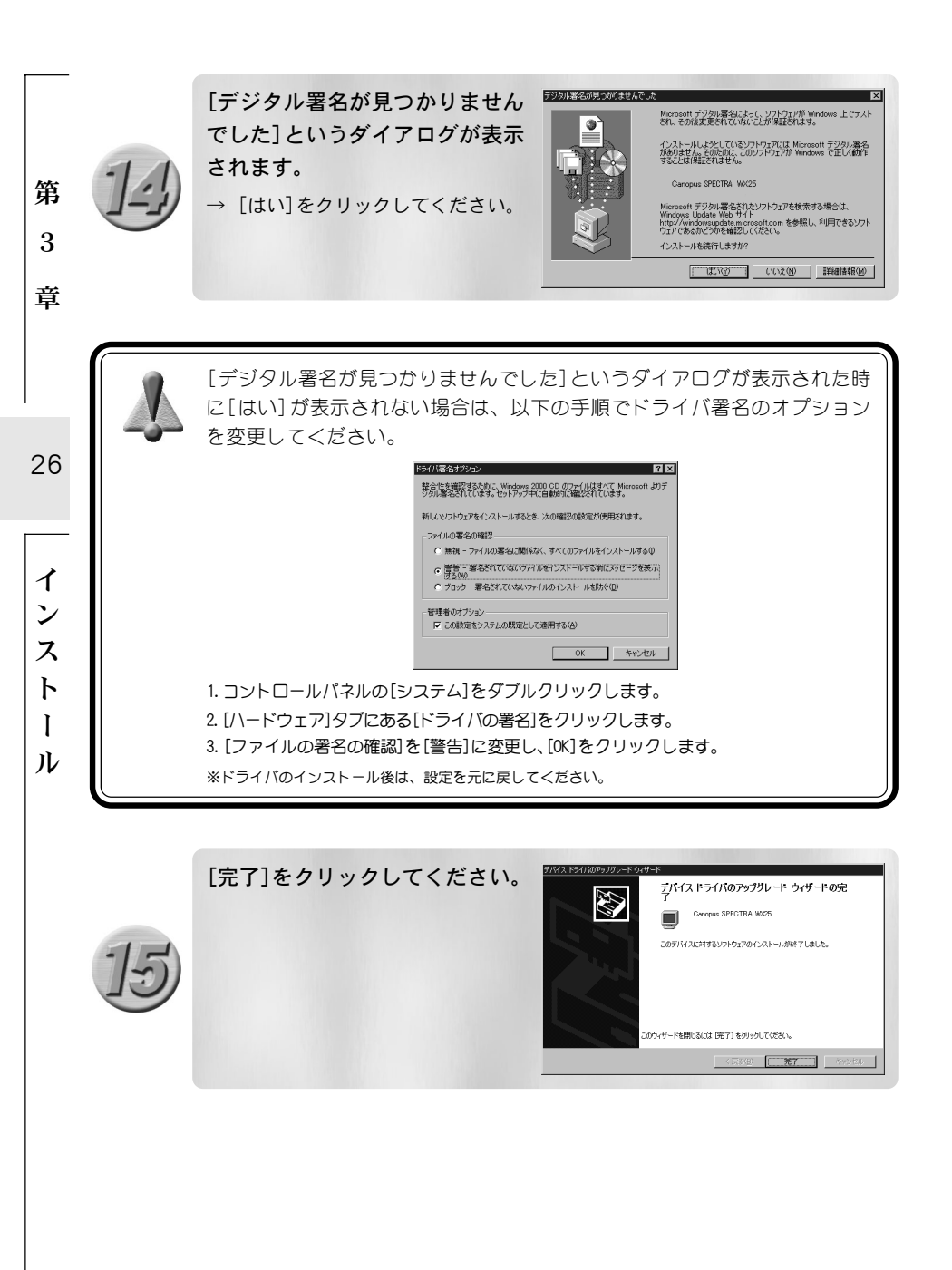

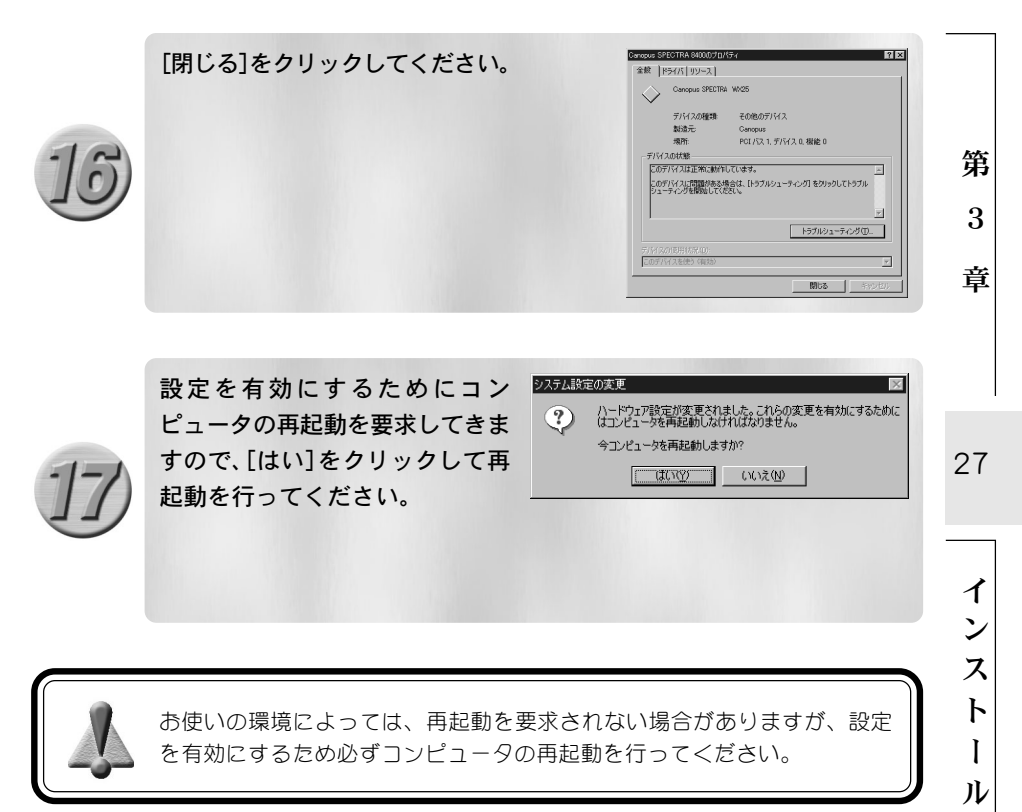

以上でインストール作業は終了です。

SPECTRA WX25はDirectX8環境で動作するボードです。DirectX8をインストールされていない場合には、ここであわせてDirectX8のインストール作業を行ってください。

『SPECTRA Series Drivers and Utilities CD』にはDirectX8.1が収録され ています。 DirectX8.1のインストールは、『SPECTRA Series Drivers and Utilities CD』の[DirectX]フォルダにある[DXSETUP.EXE]をダブルクリックします。

### ▶ ユーティリティのインストール

Windows 2000環境へのユーティリティのインストール作業を行います。

- ※ インストール作業を開始する前に、現在起動しているすべてのアプリケーションや常駐ソフトウェアを終了してください。SPECTRAシリーズをお持ちの方で、すでにSPECTRAシリーズのユーティリティをインストールしている場合は、ユーティリティのアンインストールを行ってからSPECTRA WX25のユーティリティのインストールを行ってください。ユーティリティのインストールの前にドライバのインストールをあらかじめ行っておいてください。
- ※ Windows XP 環境へのインストールもほぼ同手順で行えます。

※ Windows 2000/Windows XP 環境ヘインストールする場合は、システム設定の変更を行える権限を持つユーザー ID (Administrator、コンピュータの管理者等)でログオンしてください。

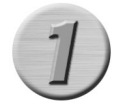

第

3

査

28

イ

ンス

F

I

N

『SPECTRA Series Drivers and Utilities CD』をCD-ROM ドライブに セットしてください。

※ ここでは CD-ROM ドライブを Q:ドライブとして説明します。

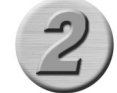

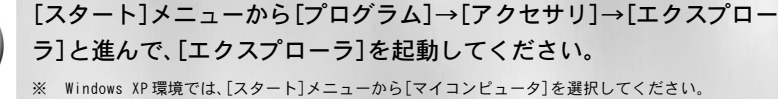

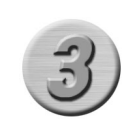

CD を挿入したドライブ(Q:ドライブ)を選択して開いてください。 [Win2kxp]フォルダ→[utils]フォルダを開いて、[SETUP.EXE]をダブルク リックしてください。

[次へ]をクリックしてください。 → インストール先フォルダを指定す るウィンドウが表示されます。

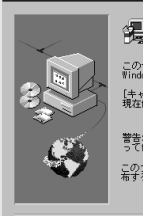

そここのプログラムは、コンセム・ロジーン・ロシーン がたれ、地口にはのの使用をマンストールレま ア・ファン・ファン・ファンラムを実行する物に、すべての いかかき、フロクラムをさが着いてしてもい。 単かかい、コンレンをさが着いてしてもい。 単き、このプログラムは、著作物法あよび国際条約によ って構成されています。 このプログラムは、またはその一部を現断で雑製または配 着することは、法律により単止されています。

(次へ(別)) キャンセル

### [次へ]をクリックしてください。

- ※ インストール先フォルダを変更する場合に は、「参照]をクリックし、インストールする フォルダを選択するか、フォルダ名を直接入 カしてください。
- → プログラムアイコンを登録する フォルダを指定するウィンドウ が表示されます。

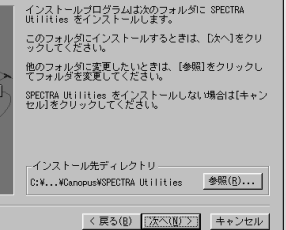

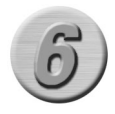

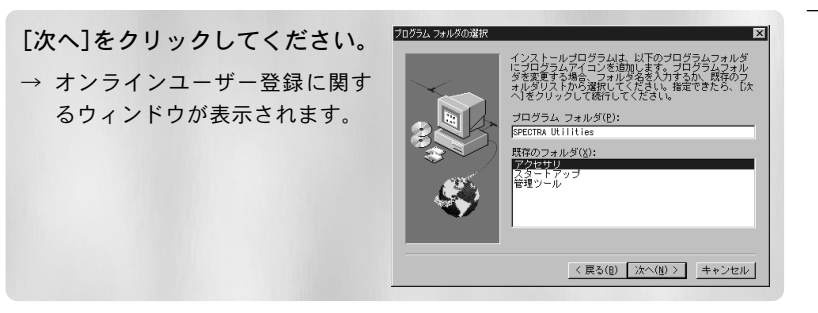

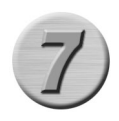

[次へ]をクリックすると、ファイルのコピーが開始されます。

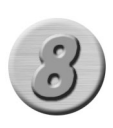

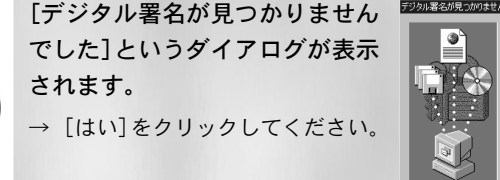

[はい、直ちにコンピュータを再

起動します。]を選択して[終了]を

択するウィンドウが表示されます。

以上でユーティリティのインストール作業は終了です。

クリックしてください。 ※ 再起動を必ず行ってください。

→ インストールは完了です。

Microsoft デジタル署名によって、ソフトウェアが Windows 上でテスト され、その後まで書きれていたいことが保証されます。 インストールしようとしているソフトウェアには Microsoft デジタル署名 がありません。そのために、このソフトウェアが Windows で正しく動作 することは保証されません。 Canopus SPECTRA WX25 Microsoft デジタル署名されたソフトウェアを検索する場合は、 Windows Update Web サイト http://windowsupdate.microsoft.com を参照し、利用できるソフト ウェアであるかどうかを確認してください。 インストールを持行しますか? (31(1(2))) しいえ(2) 詳細情報(2)

インストールが完了しました。

インストールされたプログラムを有効にするには、コン ビュータの再起動が必要です。終了後、直ちに再起動を 行いますか。

 はい、直ちにコンピュータを再起動します。 ○ いいえ、後でコンピュータを再起動します。

「終了」をクリックするとインストールが完了しま

〈 戻る(8) 終7

デジタル署名が見つかりませんでした

セットアップの完了

コンピュータの再起動後、オンラインマニュアルを表示するかどうかを選

1

ン

ス

ト

1 N

29

第

3

査

Windows XP へのインストール

### ▶ ドライバのインストール

**[SPECTRA** Series Drivers and

Windows XP ドライバをインストールするには、システム設定の変更を行える資格を 持つユーザー ID(コンピュータの管理者等)でログオンしてください。システムの変 更を行えないユーザー IDでは、ドライバのインストール作業は行えません。

> 新しいハードウェアの検索ウィザードの開始 Utilities CD』をCD-ROMドライブ このウィザードでは、次のハードウェアに必要ないつトウェアをインストール」ます ドデオ コントローラ (VGA 互換) にセットします。「一覧または特定 ハードウェアに対応のインストール CD またはフロッピー ディ スクがある場合は、算入してください。 の場所からインストールする(詳 インストール方法を選んでください。 細]を選択して「次へ]をクリック ○ ソフトウェアを自動的にインストールする(確認)(0)
>  ○ 一覧または特定の場所からインストールする(詳細)(2) してください。 統行するには、「次へ」をクリックしてください。 < 戻る(B) 次へ(D) キャンセル ※ ここでは CD-ROM ドライブを Q:ドライブとし て説明します。 → ハードウェアを検索する方法を指定 するウィンドウが表示されます。

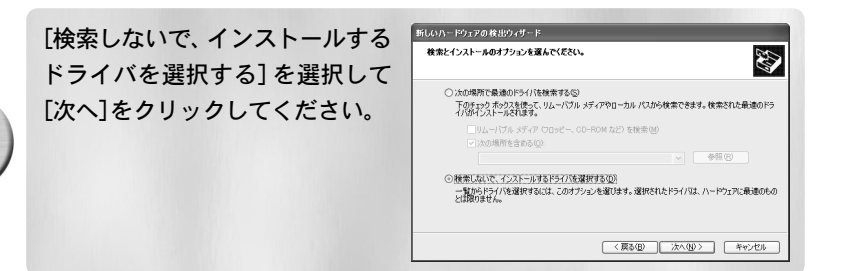

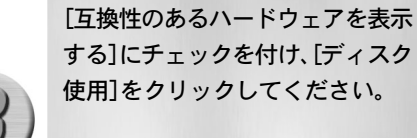

| (一戸)王戸の更新リイリート                                     |                                              |
|----------------------------------------------------|----------------------------------------------|
| このハードウェアのためにインストールするデバイス                           | ドライバを選択してください。                               |
| ・ハードウェア デバイスの製造元とモデルを選邦<br>イスのがある場合は、「ディスの使用」をクリック | して [次へ] をタリックしてください。インストールするドライバのデ<br>てください。 |
| ▽互換性のあるハードウェアを表示(0)                                |                                              |
| モデル                                                |                                              |
|                                                    |                                              |
| ∴ このドライバはデジタル署名されていません。     ドライバの署名が重要な理由          | ディスク使用住し                                     |
|                                                    | < 戻る(B) 次へ(N) キャンセル                          |

30

イ

ン

ス

ト

ール

第

3

査

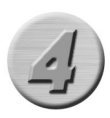

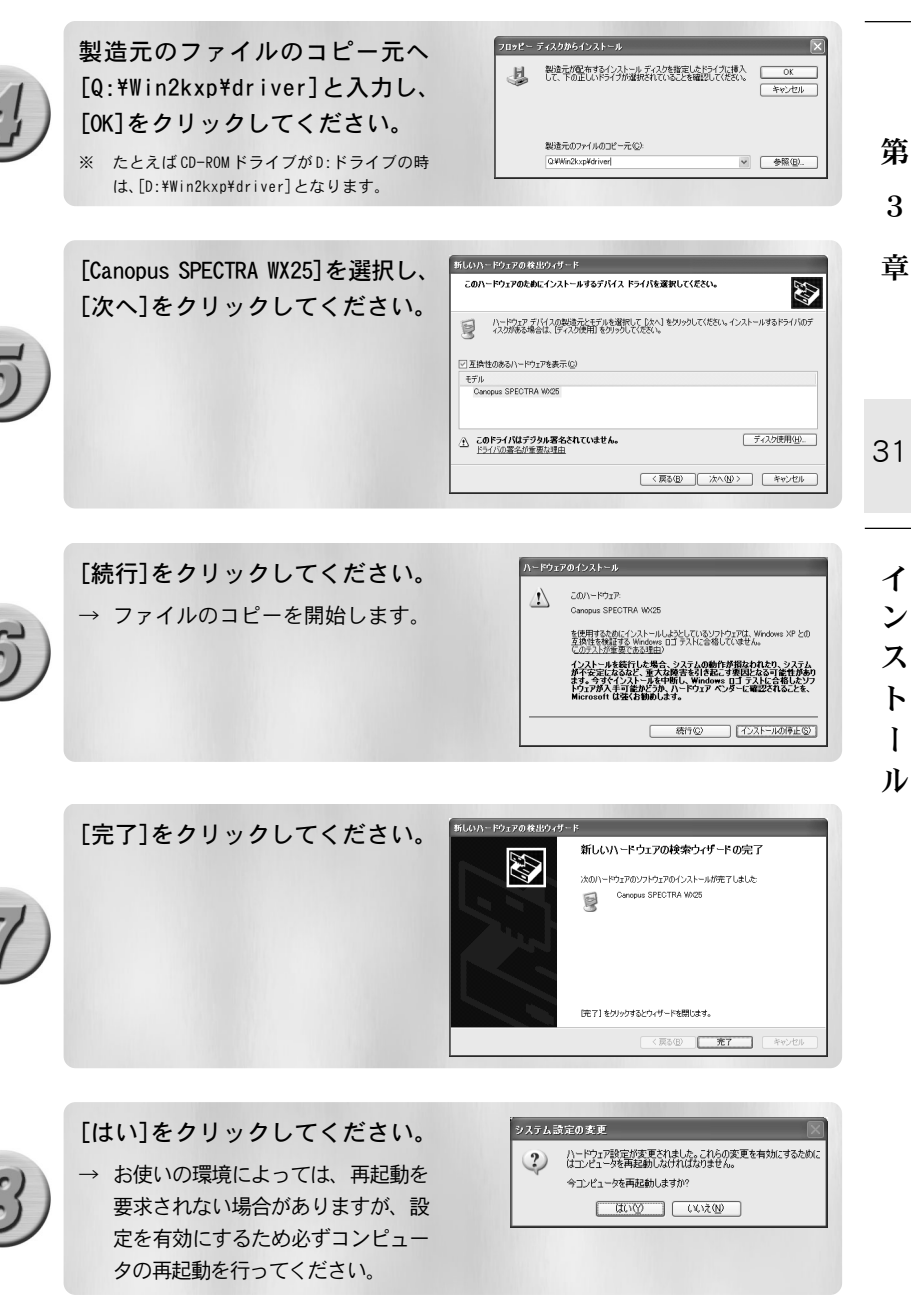

3

1

以上でドライバのインストール作業は終了です。ユーティリティのインストール方法 は、Windows 2000環境へのインストール手順と同じです。Windows 2000へのインス トール『ユーティリティのインストール』の項を参照に作業を行ってください。

インストール後の確認

第 ドライバ、ユーティリティのインストールを完了し、再起動後に SPECTRA WX25 が正3 常にインストールされたか確認してください。

### 章 🕨 確認の手順

32

1

ン

ス

Ь

I

N

■インストールの確認(Windows Meの場合)

[スタート]メニューから[設定]→[コントロールパネル]へ進み、[システム]のアイコンをダブルクリックしてください。 → [システムのプロパティ]が表示されます。

システムのプロパティの[デバイ スマネージャ]タブを選択し、[種 類別に表示] のラジオボタンに チェックが入っていることを確認 してください。

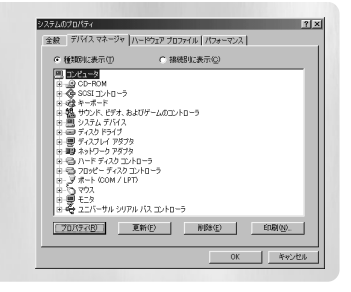

[ディスプレイアダプタ]をダブル クリックしてください。

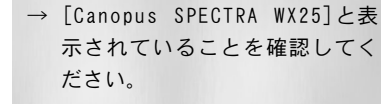

→ [Canopus SPECTRA WX25]の頭 に『!』や『×』のマークが表示 されている場合、SPECTRA WX25 が正常にインストールされてい ません。

※ 再インストール・リソース問題の解決やボー ドの差し位置の変更などをお試しください。

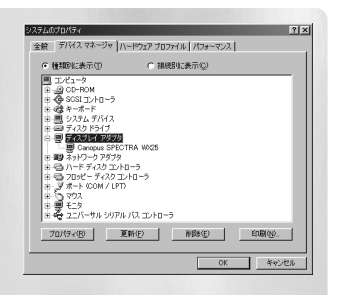

### ■インストールの確認(Windows 2000の場合)

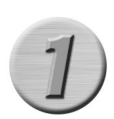

[スタート]メニューから[設定]→ [コントロールパネル]へ進み、「シ ステム]のアイコンをダブルクリッ クしてください。

→ [システムのプロパティ]が表示 されます。[ハードウェア]タブを 選択し、「デバイスマネージャ]を クリックしてください。

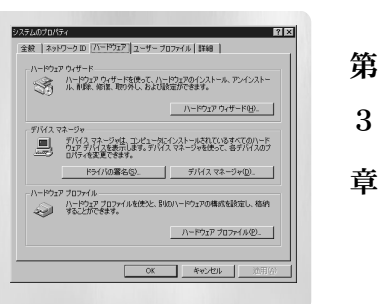

[ディスプレイアダプタ]をダブル クリックしてください。

- → [Canopus SPECTRA WX25]と表 示されていることを確認してく ださい。
- → [Canopus SPECTRA WX25]の頭 に『!』や『×』のマークが表示 されている場合、SPECTRA WX25 が正常にインストールされてい ません。
- ※ 再インストール・リソース問題の解決やボー ドの差し位置の変更などをお試しください。

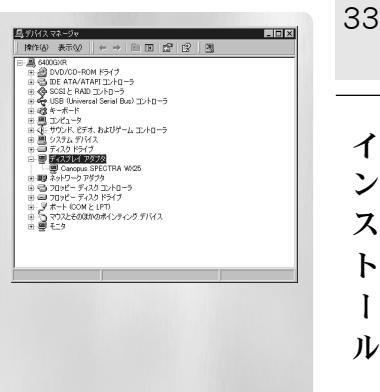

ン

ス

ト

T

### ■インストールの確認(Windows XPの場合)

第

3

童

34

インス

ト

I

ル

[スタート]メニューの[コントロールパネル]から[パフォーマンスとメ ンテナンス]へ進み、[コンピュータの基本的な情報を表示する]を選択し てください。もしくは[スタート]メニューのマイコンピュータ上で右ク リックし、[プロパティ]を選択してください。

[ハードウェア]タブを選択し、[デ バイスマネージャ]をクリックし てください。

[ディスプレイアダプタ]をダブル クリックしてください。

- → [Canopus SPECTRA WX25]と表示されていることを確認してください。
- → [Canopus SPECTRA WX25]の頭 に『!』や『×』のマークが表示 されている場合、SPECTRA WX25 が正常にインストールされてい ません。

※ 再インストール・リソース問題の解決やボー ドの差し位置の変更などをお試しください。

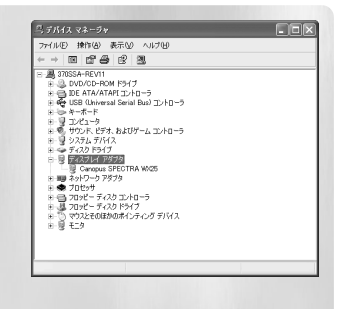

### ▶ リソース

### ■リソース(割り込み)の変更

SPECTRA WX25と他のデバイス類のリソースが競合もしくは共有している場合、 正常動作しない場合があります。以下の方法をお試しください。

- ・ 割り込みを共有する他の機器を取り外すか、他の機器の IRQ の変更を行っ てください(IRQ ステアリングフォルダとの共有は問題ありません)。
- パソコン本体(マザーボード)のBIOSでリソースの設定を変更してください。BIOSの設定方法は各メーカーによって異なりますので、パソコン本体、マザーボードなどに付属の取扱説明書をご参照ください。

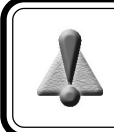

IRO の設定方法はパソコン、マザーボードなど各メーカーにより異なりま す。BIOS でAGP やPCI スロットごとに任意のIRO を割り当てるタイプや、 特定のIRO をあらかじめ予約するタイプなどがあります。

インストール

第

3

童

35

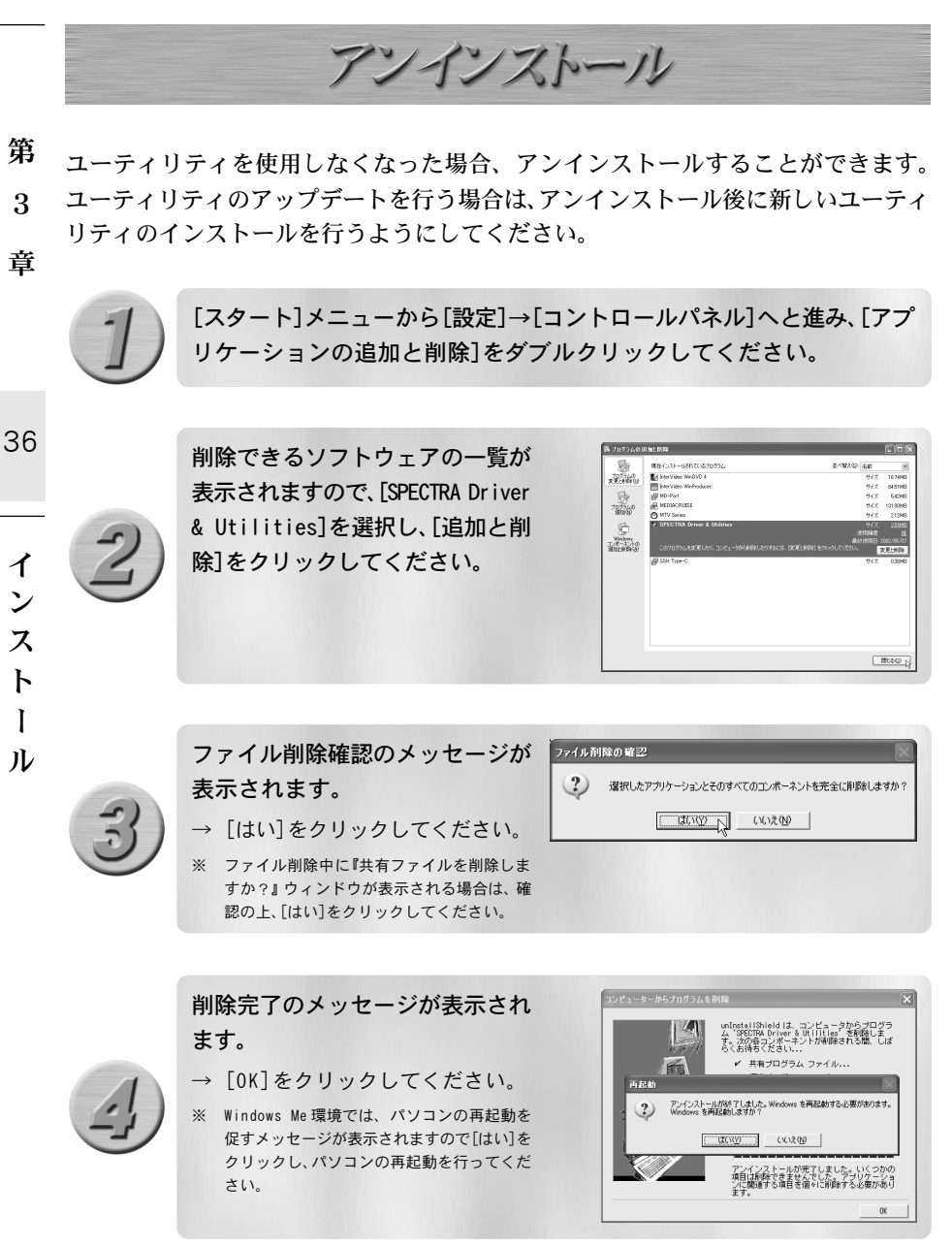

以上でアンインストール作業は終了です。

# 第4章

37

- ・ ユーティリティについて
- マルチディスプレイの設定
- ・ ハードウェア仕様
- · 解像度一覧表

ユーティリティについて

### ▶ オンラインマニュアルについて

SPECTRAシリーズに付属している各ユーティリティの使用方法は、オンラインマニュ アルに書かれています。オンラインマニュアルは、知りたいことをクリックするだけ で表示できたり、操作しながらあわせて見ることができる便利なマニュアルです。オ ンラインマニュアルを使いこなして、SPECTRAシリーズの機能を便利に使ってくださ い。ここではWindows XP環境を例に説明します。

### ■ オンラインマニュアルの起動

ユーティリティのインストール後、初回起動時にオンラインマニュアルが表示 されます。オンラインマニュアルを閉じた時以後も表示するかどうかを選択す るウィンドウが表示されますので、表示内容を確認し、どちらかを選択してく ださい。

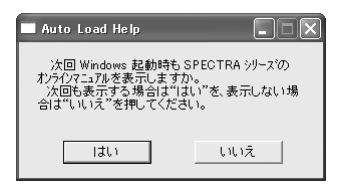

もしくは、[スタート]メニューから[すべてのプログラム]→[SPECTRA Utilities] へ進んで、[SPECTRA Online Manual]を選択してください。

※ Windows Me/Windows 2000の環境では[スタート]メニューから[プログラム]→[SPECTRA Utilities]→[SPECTRA Online Manual]を選択します。

### ■ユーティリティの起動

オンラインマニュアルに書かれているそれぞれのユーティリティを起動するに は、[スタート]メニューから[すべてのプログラム]→[SPECTRA Utilities]へ進 んで、それぞれのユーティリティを選択してください。

※ Windows Me/Windows 2000の環境では[スタート]メニューから[プログラム]→[SPECTRA Utilities]へ進んで、 それぞれのユーティリティを選択します。

38

第

4

音

APPENDIX

### ▶ MEDIACRUISE のインストール

MEDIACRUISEのインストール作業を行います。MEDIACRUISEのインストールはWindows Me/Windows 2000/Windows XP のいずれの環境でも同様の手順で行います。

- ※ インストール作業を開始する前に、現在起動しているすべてのアプリケーションや常駐ソフトウェアを終了してください。ここではWindows XP環境を例に手順を説明しています。
- ※ Windows 2000/Windows XP 環境ヘインストールする場合は、システム設定の変更を行える資格を持つユーザー ID (Administrator、コンピュータの管理者等)でログオンしてください。

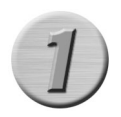

『SPECTRA Series Drivers and Utilities CD』をCD-ROM ドライブに セットし、[次へ]をクリックしてください。

※ ここでは CD-ROM ドライブを Q:ドライブとして説明します。

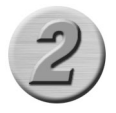

### [スタート]メニューから[マイコンピュータ]を選択してください。

※ Windows Me/Windows 2000環境では、[スタート]メニューから[プログラム]→[アクセサリ]→[エク スプローラ]と進んで、『エクスプローラ』を起動します。

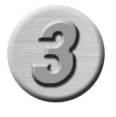

CDを挿入したドライブ(Q:ドライブ)を選択して開いてください。

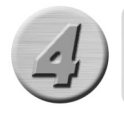

[MEDIACRUISE]フォルダ内の[Setup.exe]をダブルクリックしてください。 → インストール作業についての画面が表示されます。

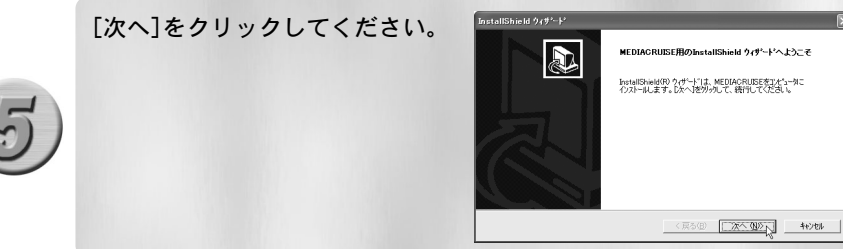

39

第

4

査

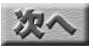

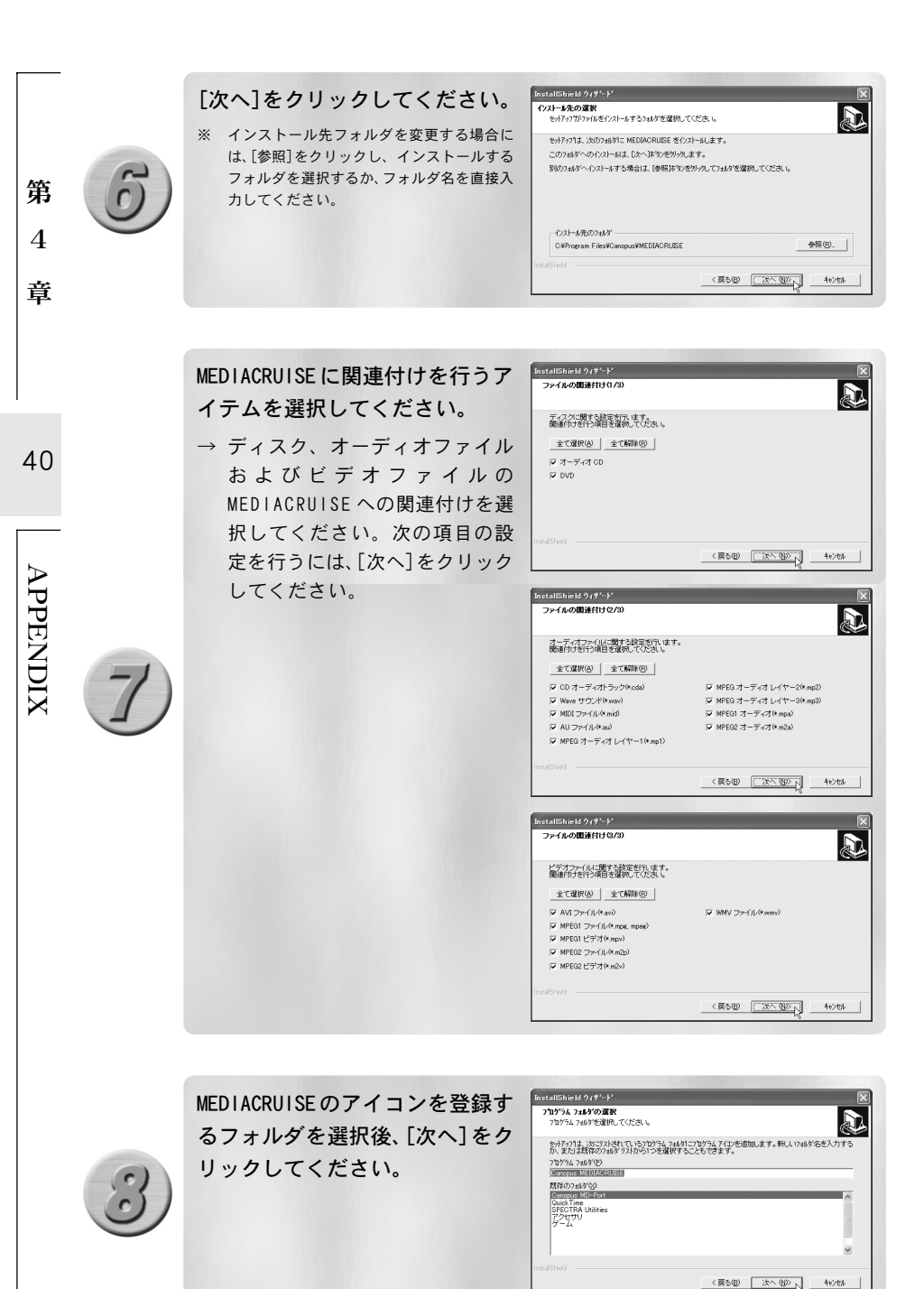

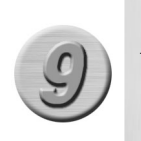

インストールオプションを選択し、 [次へ]をクリックしてください。 → 選択する場合はチェックを付け てください。

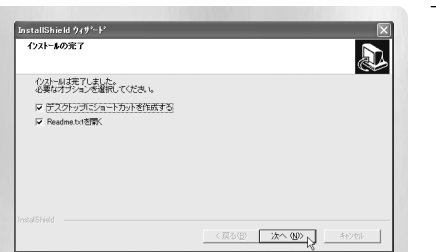

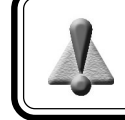

Readme. txt には、マニュアルに記載されていない事項が記載されていますので、インストール時に必ずお読みください。

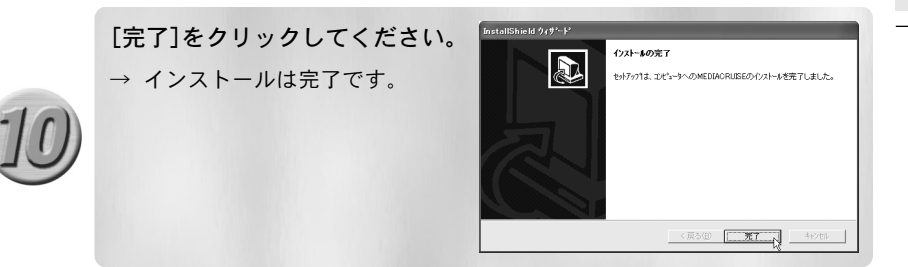

APPENDIX

第

4

童

41

マルチディスプレイの設定

第 SPECTRA WX25は、2系統のD-Sub 15pinコネクタを搭載しています(W-RGB出力対応)。 これによりディスプレイを2台ご用意いただくことで1台のSPECTRA WX25でマルチ ディスプレイ環境を構築することができます。

### ▶ 設定に利用するアプリケーションについて

マルチディスプレイの設定は、お使いのOSおよび使用する機能により異なります。「画 面のプロパティ]の設定タブでマルチディスプレイの設定を行った場合は、nViewタ ブおよびGeForce4 Ti 4600タブは表示されません。また、ディスプレイを2台接続 していない場合も設定画面は表示されません。

※下記の表は、本書作成時の仕様です。マルチディスプレイに関する最新情報は、当社ホームページにてご確認ください。

|                     | マルチディスプレイ                                                                                                    |                              | nV    | iew                           |       |
|---------------------|----------------------------------------------------------------------------------------------------|------------------------------|-------|-------------------------------|-------|
|                     | 拡張モード                                                                                                    | 標準                           | 水平スパン | クローン                          | 垂直スパン |
| オーバーレイ<br>表示(可 / 否) | 0                                                                                                    | 0                            | ×     |                               | ×     |
| Windows Me          | 100000000000000000000000000000000                                                                                                    | Adapter Control→<br>nView タブ | ×     | Adapter Control →<br>NView タブ | ×     |
| Windows 2000        | ************************************                                                                                                    |                              |       |                               |       |
| Windows XP          | The second second secon |                              |       |                               |       |

※1ビデオミラーコントロールの設定が ON 状態ではない場合、オーバーレイ表示ができません。

※2この画面を表示するには、[GeForce4 Ti 4600]タブ[詳細プロパティ]のデスクトップユーティリティにて設定変更を行う 必要があります。詳しくは p. 44 の 『■マルチディスプレイの設定 (Windows 2000 の場合)』をご覧ください。

42

APPENDIX

4

童

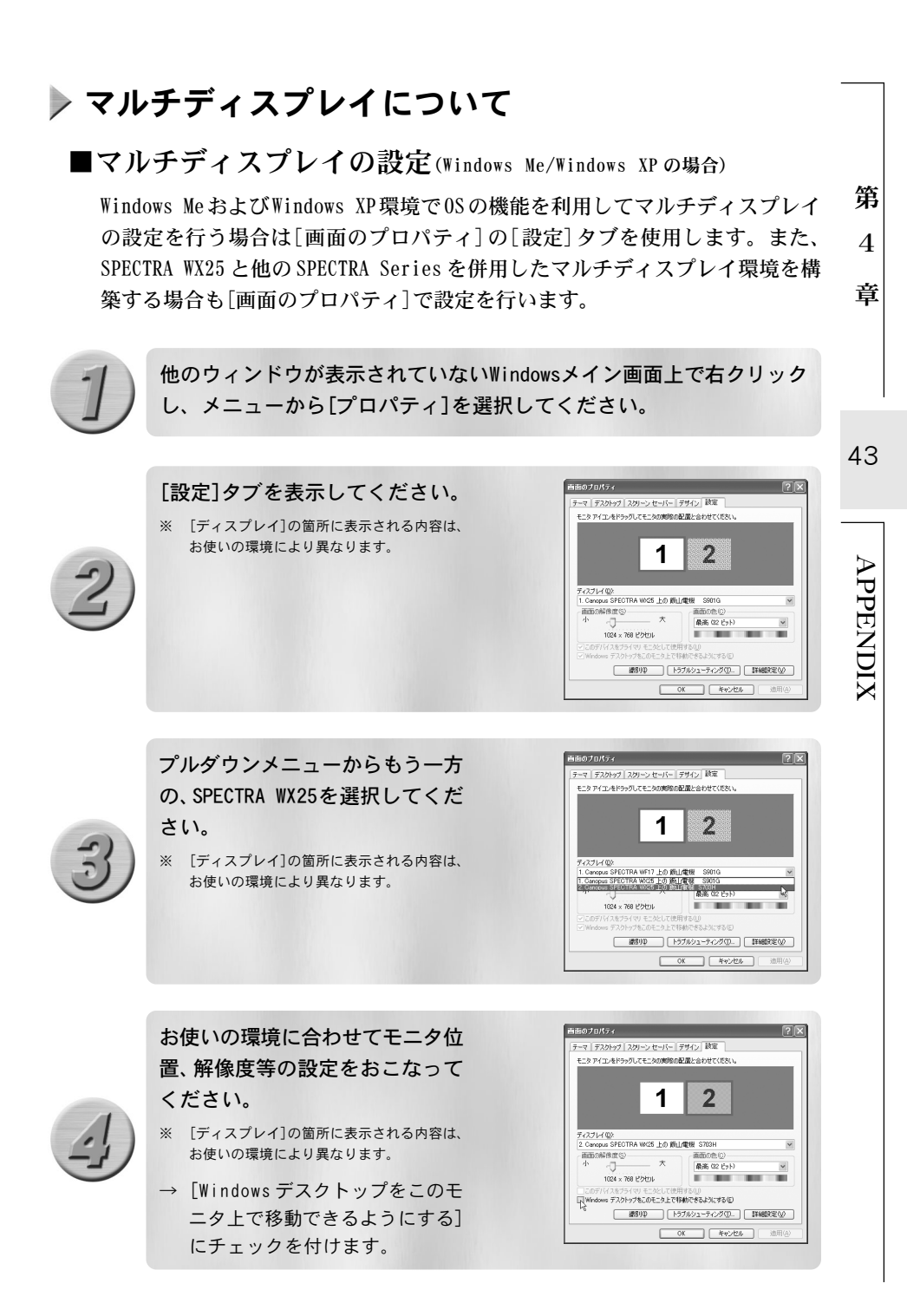

### ■マルチディスプレイの設定(Windows 2000の場合)

[設定]タブを選択し、[詳細設定]

をクリックしてください。

ください。

※ 画面はお使いの環境により異なります。

Windows 2000環境では、OSの機能であるマルチディスプレイの設定画面を表示 するために設定が必要となります(デフォルトではSPECTRA WX25の機能を利用 したマルチディスプレイ設定画面が表示されるようになっています)。

他のウィンドウが表示されていないWindowsメイン画面上で右クリック し、メニューから[プロパティ]を選択してください。

44

第

4

童

APPENDIX

[GeForce4 Ti 4600]タブを選択し、 ? | X 全般 アダプタ モニタ トラブルシューティング 色の管理 SPECTRA Information 目 GeForce4 Ti 4600 目 N/iew [詳細プロパティ]をクリックして ディスプレイアダプタ情報 スプロセッサ グラフィック バスの種類 「ージョン・ 425.00.28 128 MB (4) Ⅲ SSE 付用 261,552 KB 197,204 KB 戸戸 ートを表示する。 ¥1 CANOPUS Web site キャンセル OK.

東市のプロパティ

ディスプレイ: SPECTRA WO25 上の 遺動の色(2) True Color (32 Po K

背景 | スタリーン セーバー | デザイン | Web | 効果 | 設定 |

•

トラブルシューティングロー 注報回二 OK キャンセル 注

? | × |

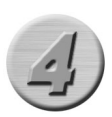

「nView 対応ボードに接続されて いる複数の出力デバイスを異なる ディスプレイデバイスとして扱い ます]にチェックをつけ、[OK]をク リックします。

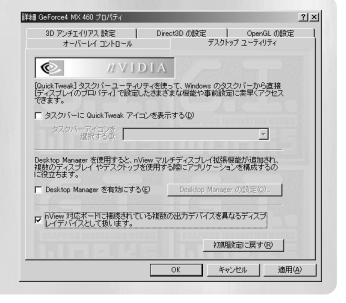

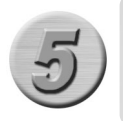

[今すぐコンピュータを再起動す る]をクリックしてください。 → コンピュータが再起動します。

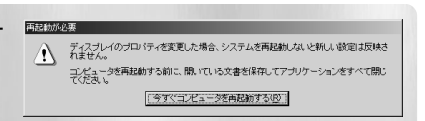

第

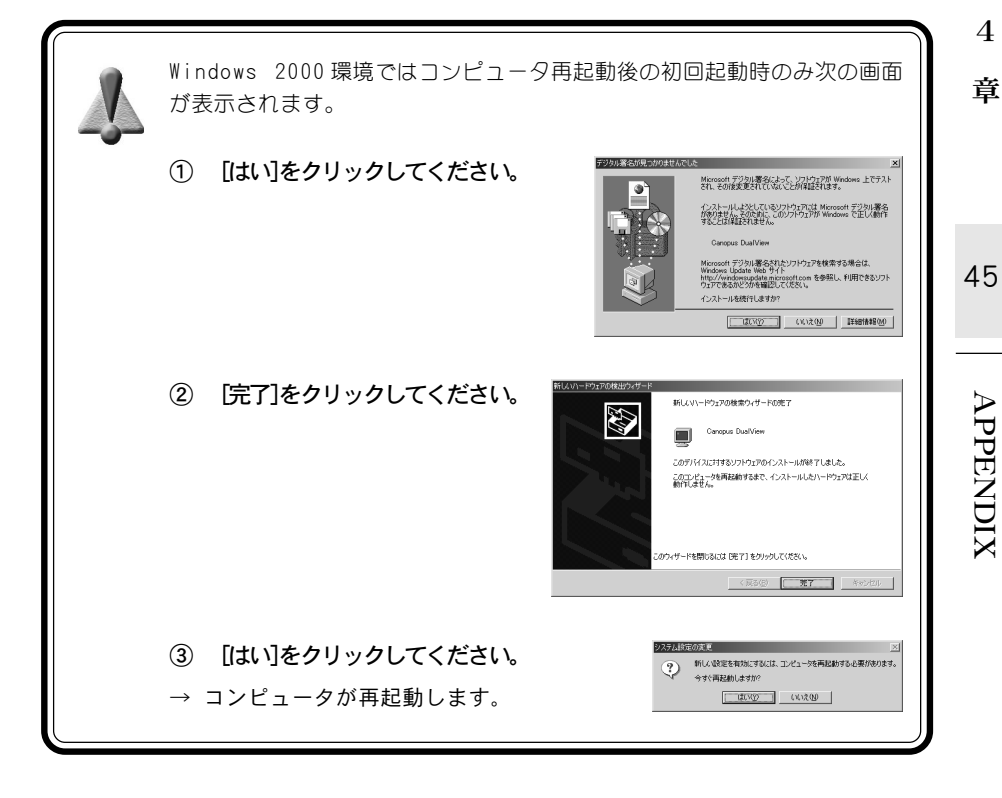

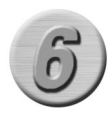

再起動後[プロパティ]を選択する
と、マルチディスプレイの設定画
面が表示されています。

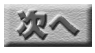

キャンセル

? ×

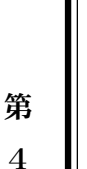

[nView]タブでの設定を有効にした い場合は、詳細プロパティの[nView 対応ボードに接続されている複数の 出力デバイスを異なるディスプレイ デバイスとして扱います]のチェッ クを外し、[OK]をクリックしてパソ コンを再起動します。

詳細 GeForce4 MX 460 プロパティ î× 3D アンチエイリアス 読定 DirectSD の設定 OpenGL の設定 オーバーレイ コントロール デスクトゥナ ユーティリティ VIDIA [QuickTweak] タスクバーユーティリティを使って、Windows のタスクバーから直接 [ディスプレイのブロバティ]で設定したさまさまな場倫や事前政治に未早くアクセス できます。 「 タスクパーに QuickTweak アイコンを表示する(D) タスクバーディーンを 減損するの v Desktop Manager を使用すると、nView マルチディスブレイ指導要能が追加され、 補助のディスプレイヤデスクトップを使用する際にアプリケーションを構成するの に設立ちます。 「Desktop Manager を有効にする(E) Desktop Manager の話言 P NView 対応水一内に接続されている接触の出力デバイスを異なるディスプレイデバイスとして扱います。 初期設定に戻す(図) OK Т キャンクル 油用(A

46

章

# APPENDIX

### nView タブについて

### ■ nView タブの設定(Windows Meの場合)

第 SPECTRA WX25の機能を利用してマルチディスプレイの設定を行う場合は [SPECTRA Information]→[表示設定]→[nView]タブを使用します。 4

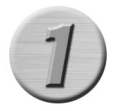

他のウィンドウが表示されていないWindowsメイン画面上で右クリック し、メニューから[プロパティ]を選択してください。

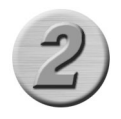

画面のプロパティ [設定]タブを選択し、「詳細]をク 背景 スタリーンセーバー デザイン 効果 | Web 設定 | リックしてください。 ※ 画面はお使いの環境により異なります。 ディスプレイ: 1. 統山電梯 5901G 원 True Color (32 분ァト)

[SPECTRA Information]タブを選 択し、「表示設定]をクリックして ください。

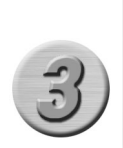

| ウフラ清朝     |              |                                          |
|-----------|--------------|------------------------------------------|
|           | 7979名称:      | SPECTRA WM25                             |
| 1620      | ゲラフィックチッフキ   | GeForce4 Ti 4600                         |
| 川容量       | 64 MB RAM    |                                          |
| わりェア情     | 18           |                                          |
| 13 m      | ドライババージョン    | 4.13.01.2770-25.10.05                    |
| BODS BODS | BIOS N'-YAY  | F4.17.00.45.00                           |
| サホペート 情報  | 1            |                                          |
|           | TEI: 078-99  | 2-6830                                   |
| (P)       |              | 据限数定(D.                                  |
| 190       | WWW WWW.ca   | nopusco.jp #75/771740                    |
|           |              |                                          |
| ٢         | TEL: 078-990 | 2-6530<br>超界数定位<br>nopuscajp ポンラインマニュアル( |

面の神域・

1024 × 768 P 7771 非和(D)\_\_ キャンセル 適用(A)

۲

OY.

音

47

APPENDIX

<u>?|×|</u>

### [nView]タブを選択してください。

※ nViewタブについては p. 49の「nViewモード の設定(Windows Meの場合)」を参照してくだ さい。

| stow To killer         |                          |
|------------------------|--------------------------|
| TO VIEW TO T FARME     |                          |
| Standard (S)           |                          |
| C Clone (Q)            |                          |
| C Extended Display (g) |                          |
|                        |                          |
| モニタ番号設定                | -สาราว                   |
| EESNo.                 | ■ 白崎/12/相能を無効にする(2)      |
| Display No.2 -         | だかり、モンタンチェンタを強制的に検出する(E) |
| Swap (W)               |                          |
|                        | *304所と(Q)                |
|                        |                          |
|                        | OK & ##2.491 (0).        |

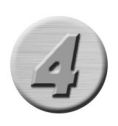

### ■nView タブの設定(Windows 2000/Windows XPの場合)

SPECTRA WX25の機能を利用してマルチディスプレイの設定を行う場合は [SPECTRA WX25のプロパティ]→[nView]タブを使用します。[nView]タブでは、表 示モードの設定、プライマリディスプレイの割り当てが行えます。

※ 画面は Windows XP 環境のものです。 Windows 2000 の場合、多少画面が異なります。

他のウィンドウが表示されていないWindowsメイン画面上で右クリック し、メニューから[プロパティ]を選択してください。

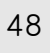

第

4

童

APPENDIX

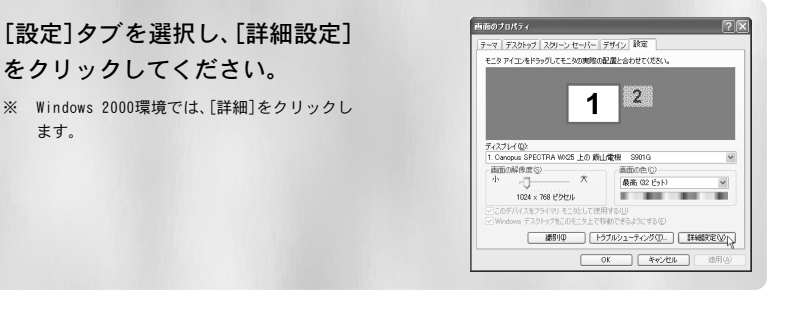

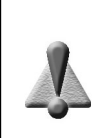

[nView]タブを使用する場合、[画面のプロパティ]においてプライマリもし くはセカンダリのどちらか一方の[Windows デスクトップをこのモニタ上 で移動できるようにする]にチェックを付けないでください(モニタの片側 を非アクティブ状態にします)。

このデバイスをプライマリ モニタとして使用する(U)
Windows デスクトップをこのモニタ上で移動できるようにする(E)

### [nView]タブを選択してください。

※ nViewタブについてはp.50の「nViewモード の設定(Windows 2000/Windows XPの場合)」 を参照してください。

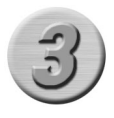

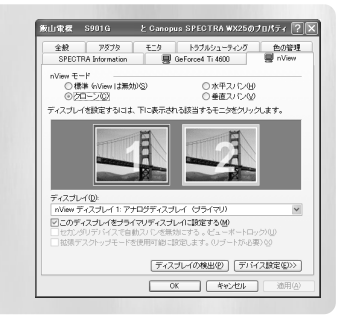

■ nView タブでできること(Windows 2000/Windows XPの場合)

nViewモードが[標準]以外に設定されている場合、デフォルト設定ではRGB-A端 子に接続したものが1、RGB-B端子に接続したものが2に割り当てられています。 プライマリディスプレイの割り当て設定を変更するとサンプル画面上の割り当 て番号(1もしくは2)も変わります。サンプル画面上にマウスカーソルを移動さ せると表示されるチップヘルプにより現在の割り当て状態をご確認ください。

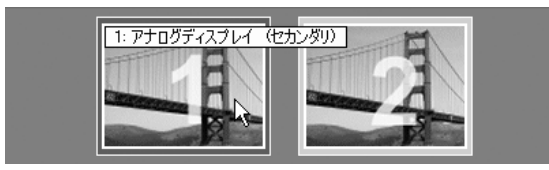

■ nView モードの設定(Windows Meの場合)

表示するモードを選択します。Windows Meの場合は標準(Standard)、クローン (Clone)の2種類のモードが選択できます。

また、『モニタ番号設定』の[Swap]をクリックすると、現在のモニタからもう一方のモニタへ表示内容が移動します。

モードの選択後、[OK]をクリックすると設定が反映されます。

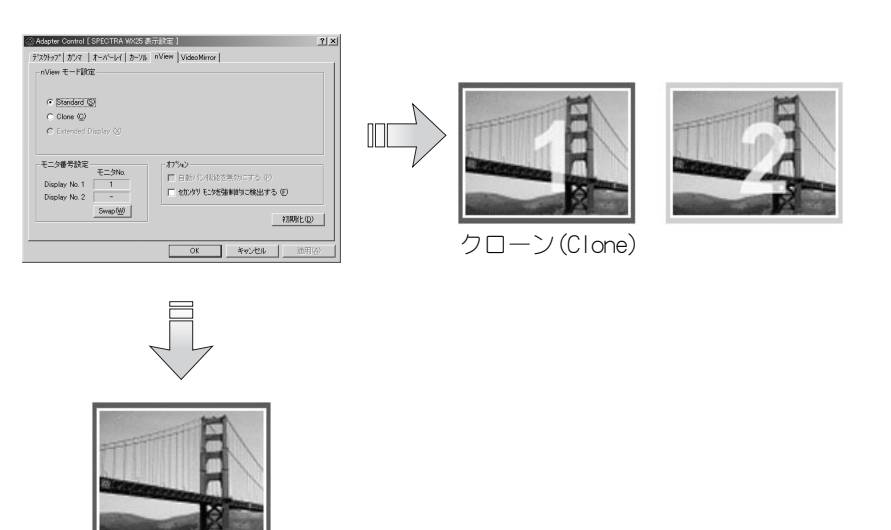

49

APPENDIX

第

4

音

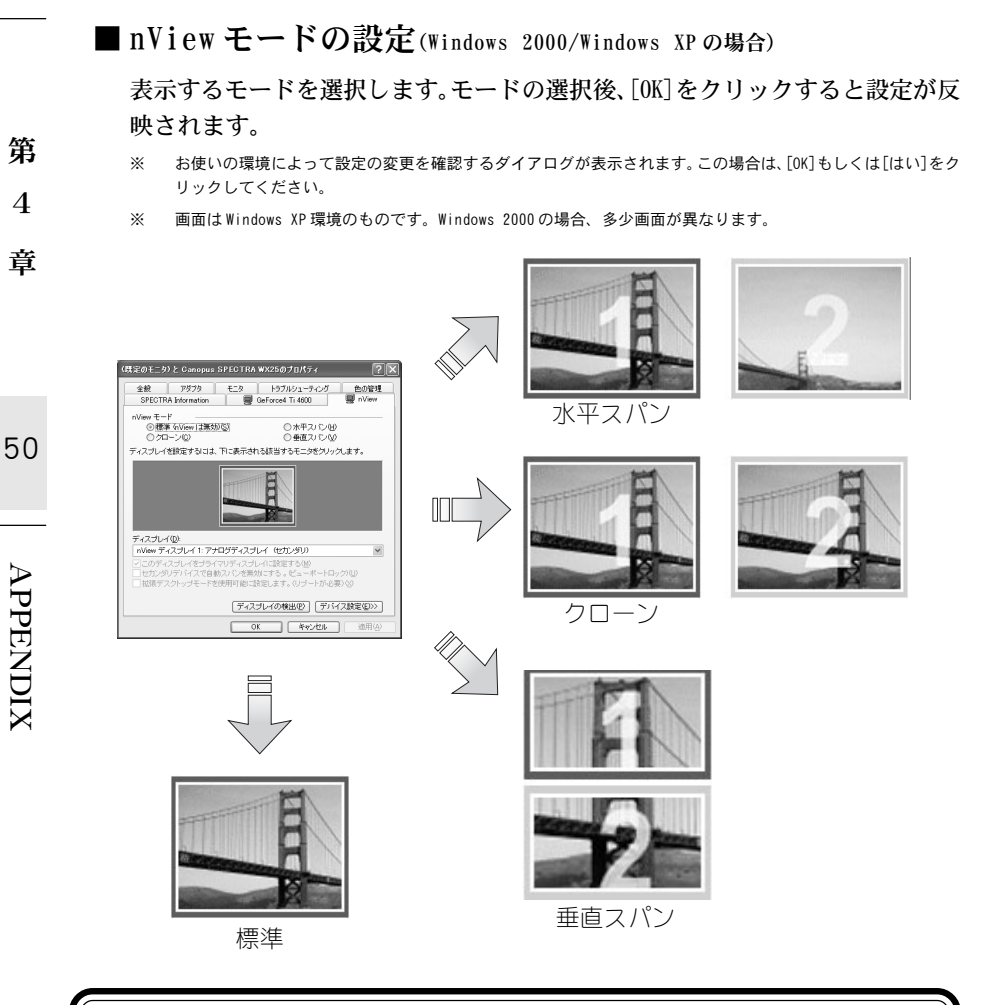

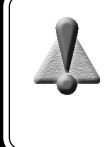

nView モードで[クローン] 選択時には、ビデオミラーコントロールの設定がOFF 状態(GeForce4 Ti 4600 タブ参照)の場合、オーバーレイ表示が行えません。 水平あよび垂直スパンモードでは、お使いのOS に関係なくオーバーレイ表 示は行えません。

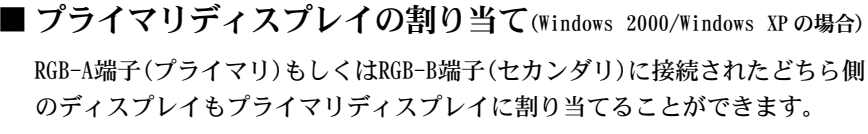

※ 画面はWindows XP 環境のものです。Windows 2000 の場合、多少画面が異なります。

[ディスプレイ]のプルダウンメ

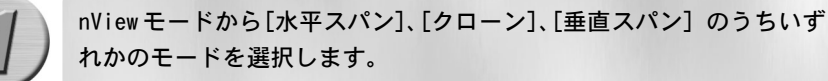

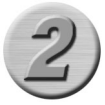

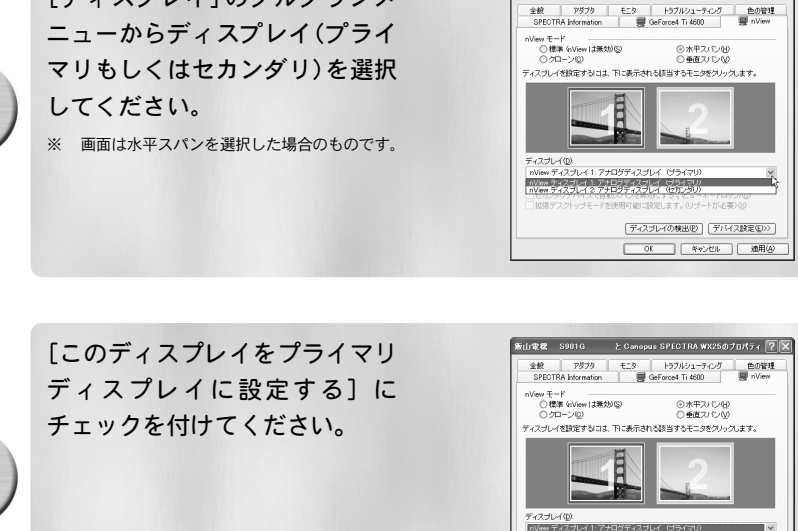

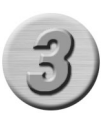

設定によりサンプル画面に表示されている番号が変更されますので、マウ スカーソルをサンプル画面上に移動させ、実際の割り当て状態をご確認く ださい。 第

4

音

51

出電標 S901G と Canopus SPECTRA WX25のプロパティ ? 🗙

このディスプレイをプライマリディスプレイに設定する(M) なカンダリデバイスで自動フィングを見ていた。

 ディスプレイの検出の
 デバイス放宅(の>>)

 OK
 キャンセル
 適用(ω)

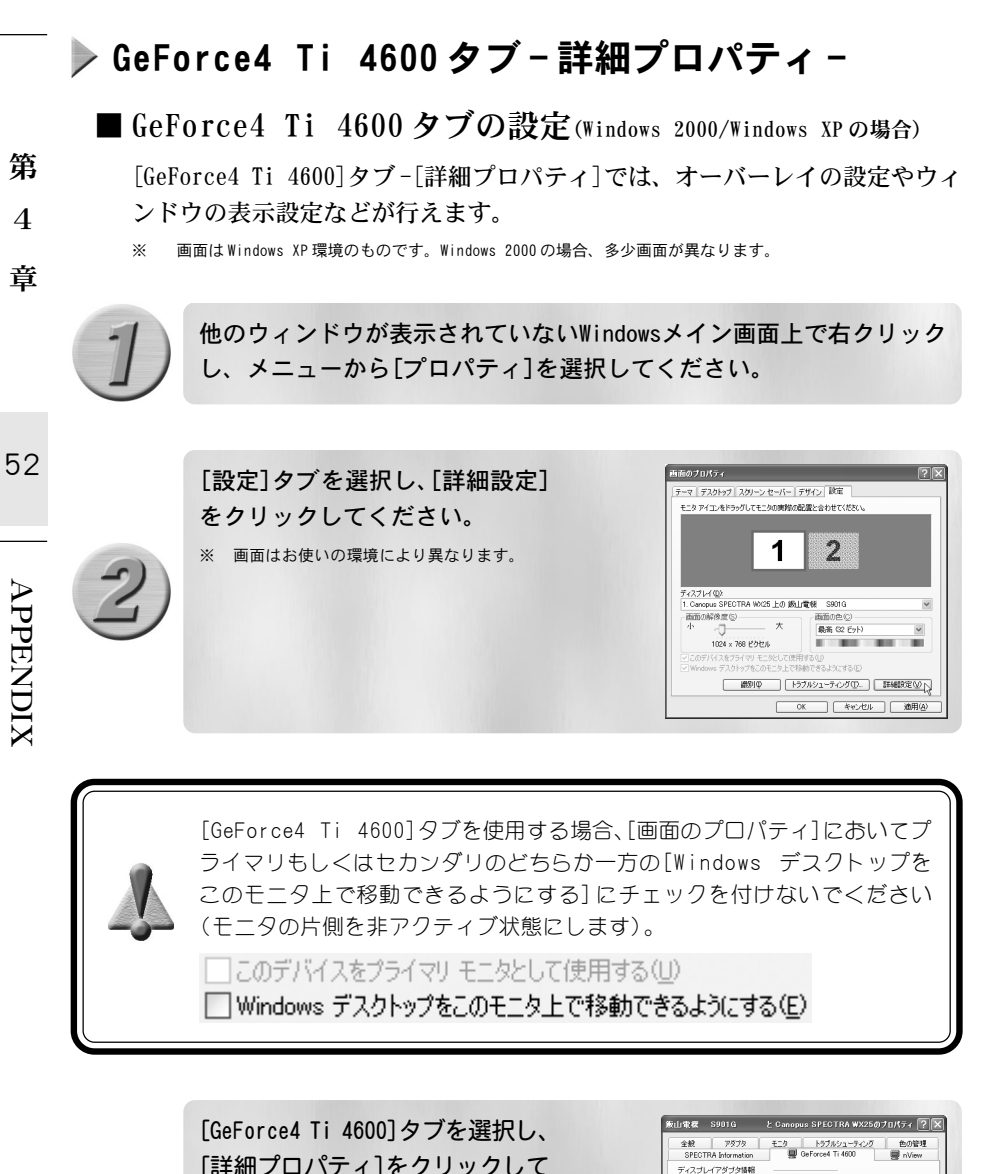

| 51                                                                                                    |  |
|----------------------------------------------------------------------------------------------------|--|
| <br>$\mathbf{\mathbf{\mathbf{\mathbf{\mathbf{\mathbf{\mathbf{\mathbf{\mathbf{\mathbf{\mathbf{\mathbf{\mathbf{\mathbf{\mathbf{\mathbf{\mathbf{\mathbf{$ |  |
| -                                                                                                    |  |

ください。

| 王叔                                                                                                    | 7079                                                                        | モニタートラブル                                                                 | シューティング                                                                                                    | 色の管理                                                                                     |
|----------------------------------------------------------------------------------------------------|-----------------------------------------------------------------------------|--------------------------------------------------------------------------|----------------------------------------------------------------------------------------------------|------------------------------------------------------------------------------------------|
| SPECTRA In                                                                                                    | dormation                                                                   | B GeForce4                                                               | Ti 4600                                                                                                    | 😸 nView                                                                                  |
| ディスプレイア:                                                                                                    | ダブタ情報                                                                       |                                                                          |                                                                                                    |                                                                                          |
| グラフィックス                                                                                                    | プロセッサ:                                                                      | GeForce4 Ti 4600                                                         |                                                                                                    |                                                                                          |
| バスの種類                                                                                                    | 1.                                                                          | AGP AGP                                                                  |                                                                                                    |                                                                                          |
| 1005 /1-54                                                                                                    | 4./A                                                                        | 4.17.00.40<br>64 MD                                                      |                                                                                                    |                                                                                          |
| IRQ:                                                                                                    |                                                                             | 11                                                                       |                                                                                                    |                                                                                          |
|                                                                                                    |                                                                             |                                                                          |                                                                                                    |                                                                                          |
| /ステム情報                                                                                                    |                                                                             |                                                                          |                                                                                                    |                                                                                          |
| システムプロ                                                                                                    | セッサ:                                                                        |                                                                          | Intel Pentium/r                                                                                                    | ) III SSE 付履                                                                             |
| 10日夏 ノエロノカー                                                                                                    | 0-14-                                                                       |                                                                          |                                                                                                    | 261 EE2 MD                                                                               |
| 102/02/02/                                                                                                    |                                                                             |                                                                          |                                                                                                    | 201,002 1.0                                                                              |
| 物理メモリの                                                                                                    | 288容量:                                                                      |                                                                          |                                                                                                    | 151,220 KB                                                                               |
| 物理メモリの5<br>*ライババージ                                                                                             | 287容量;<br>m2/情報                                                             |                                                                          |                                                                                                    | 151,220 KB                                                                               |
| 物理メモリの5<br>*ライババージ<br>ファイル名                                                                                    | 287容量:<br>m2/情報<br>12/情報                                                    |                                                                          | バージョン                                                                                                    | 151,220 KB                                                                               |
| 物理メモリの<br>「ライババージ<br>ファイル名<br>mv4_disp.dll                                                                     | 2き容量:<br>mン情報<br>説明<br>ディスプレ                                                | 4591                                                                     | バージョ<br>6131027                                                                                                    | 151,220 KB                                                                               |
| 物理メモリの<br>特理メモリの<br>「ライババージ<br>ファイル名<br>m4_disp.dll<br>m4_disp.dll                                             | 2さな量:<br>mン/情報<br>説明<br>ディスプレ<br>ドライスプレ                                     | イドライバ<br>ニオートを表示する<br>このたという時代のライマ                                       | /1-5%                                                                                                    | 151,220 KB                                                                               |
| 物理メモリのS<br>Pライルパイージ<br>ファイル名<br>mv4_disp.dll<br>mv4_mini.sys<br>mvagint.dll                                    | 2さ容量:<br>mン/情報<br>ディスブレ<br>ドライバミ<br>Oper/GL 1<br>声音の/JF                     | イドライバ<br>ニポートを表示する<br>(ンストール可能2ライア<br>1) (ティポリ接接)                        | バージョ<br>6131027<br>ら131027<br>ン. 6131027<br>6131027                                                                  | 151,220 KB                                                                               |
| 物理メモリのS<br>ライババージ<br>ファイル名<br>m4_minisys<br>mogintall<br>mepidll<br>mepidl                                     | 25 容量<br>=ン情報<br>単次明<br>ディスブレ<br>ドライパミ<br>のper/GL イ<br>画面のプレ<br>タフタバー       | イドライバ<br>ニポートを表示する<br>(シストール可能29ライア<br>コノティは3.機能<br>- コニティリティニタイモ        | //-5%<br>6131027<br>5. 6131027<br>6131027<br>6131027<br>6131027<br>6131027                                           | 151,220 KB                                                                               |
| 物理メモリの5<br>ライババージ<br>ファイル名<br>m4_disp.dll<br>m4_disp.dll<br>m4_disp.dll<br>mep.dll<br>mep.dll                  | 25容量<br>電ン情報<br>説明<br>ディスブレ<br>ドライバミ<br>OperGL 4<br>画面のプロ<br>なったい。          | イドライバ<br>ニボートを表示する<br>(ンストール可能クライア<br>コンティが見様能<br>- ユーディードティニノイベラ        | //-5%<br>6131027<br>6131027<br>6131027<br>6131027<br>6131027                                                         | 151,220 KB                                                                               |
| NEL CUON<br>物理メモリの5<br>でライルイージ<br>ファイル名<br>mv4_dispdll<br>mv4_dispdll<br>mv5/htdll<br>mv5/htdll<br>vc4/dispdll | 201<br>225容量<br>mン情報<br>説明<br>ディスプレ<br>ドライバミ<br>Oper/GL 1<br>画面のプロ<br>タフカバー | - (ドライ) (<br>ニボートを表示する<br>(ンストール可能2ライア<br>ロバティ(加)株能<br>、コーディ(ティタ) - ()   | /1-5%<br>6131027<br>6131027<br>6131027<br>6131027<br>6131027<br>6131027<br>6131027<br>6131027                        | 151,220 KB<br>70<br>70<br>70<br>70<br>70<br>70<br>70<br>70<br>70<br>70<br>70             |
| 10日により<br>物理シモリの5<br>マライルな<br>ファイル名<br>mv4_dispdll<br>mv4_dispdll<br>mv5pldll<br>vv5pldll                      | 201<br>225容量<br>mン1株48<br>ディスプレ<br>ドライスプレ<br>りつer/GL 1<br>画面のプロ<br>点で力に、    | イドライバ<br>ニボートを表示する<br>(シストール可能クライア<br>ンドアイ部状格)<br>コーニティリティニンペロ<br>ロバティの一 | 77-528<br>6131027<br>6131027<br>6131027<br>6131027<br>6131027<br>6131027<br>6131027<br>6131027<br>6131027<br>6131027 | 151,220 KB<br>70<br>70<br>70<br>70<br>70<br>70<br>70<br>70<br>70<br>70<br>70<br>70<br>70 |

<sup>※</sup> 詳細プロパティについてはp.53「詳細GeForce4 Ti 4600 プロパティ(Windows 2000/Windows XP の場合)」を参照してください。

■ 詳細 GeForce4 Ti 4600 プロパティ (Windows 2000/Windows XPの場合)

各タブをクリックし、設定タブを切り替えてオーバーレイコントロールなどの 各種設定を行います。設定後、[0K]をクリックすると[GeForce4 Ti 4600]タブ の画面に戻ります。[GeForce4 Ti 4600]タブの画面上にある[0K]をクリックす ると設定内容が反映されます。各設定画面の[初期設定に戻す]をクリックする とデフォルト値に戻すことができます。

※ 画面は Windows XP 環境のものです。Windows 2000 の場合、多少画面が異なります。

3Dアンチエイリアス設定

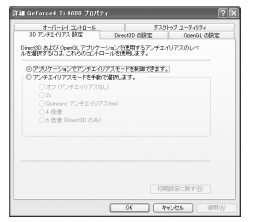

3D アプリケーション実 行時のアンチエイリア スに関する設定を行い ます。

オーバーレイコントロール

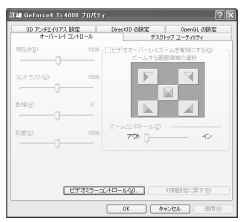

オーバーレイに関する 設定を行います。[ビデ オミラーコントロー ル]をクリックすると さらに詳細な設定が行 える画面が開きます。 Direct3Dの設定

オーバーレイ エントロール アスカトップ ユーティソティ 30 アンチエイリアス 設定 Diev 50 の秋田 OpenGL の設定 -------Mp 758729 -No 7//7EML/SULX 厳密のパメージ品質 Y PCIアクスチャの火モリ安全 使用可能な容量した 31 意 28 のシステムがモリを PCIモートのテクスチャに透明。 Deectil (0:57.324R@Q) 01110 0000 0000 00000 00000 00000 OK Awadas anno

Direct3Dに関する設 定を行います。

OpenGL の設定 洋舗 GeForce4 Ti 4600 ブロパフィ オーバーレイエントロール デスカトップ ユーディグライ 30 アンチエイリアス 設定 Diversit の設定 OpenGL の設定 (ストーマンスを変化すブシッシング) 「ロップ」という説法にもないた。 コーカルビデオ メモリを使用するためにデュアル ブレーンは集構論を、 高級レビアーキャマップリニア つれたがりごを運用する。 価値になり 中奇セットのサオト・を実施にする。 16とした実施したつとなまれに注意用する。 第2カラー深度の回溯 リッゴモード型 自動運行 テクスチャ 0.0000000 初期に定てます。 . 19179-19 10.00 ペクセンベルタレ 使用可能な 容量型 OpenGL のカスタム建築であ - SANEYOJCIEROS 101 OpenGL (Satisfy TED 17-4 (D. ) NAMERS - REF (S) 0K (4+5/26 300

OpenGL に関する設定を 行います。 APPENDIX

53

第

4

童

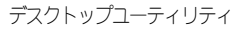

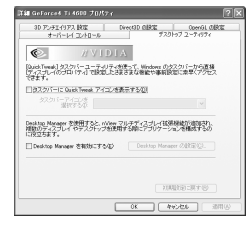

デスクトップに関する 設定を行います。 [Desktop Managerを 有効にする]にチェッ クを付け[Desktop Managerの設定]をク リックするとウィンド ウ表示の拡張機能、さ らに詳細な設定を行え る画面が開きます。 [Desktop Manager]の 設定はnView ウィザー ドにおいても設定する ことができます。

### ▶ nView ウィザードを起動する

第

4

査

54

APPENDIX

nViewウィザードを利用することでデスクトップに関する設定をウィザード方式で容易 に行うことができます。画面表示の内容を確認しながら次の項目へ進むには「次へ]をク リックしてください。ここで設定された内容は[Desktop Manager]に反映されます。

\* 画面は Windows XP 環境のものです。Windows Me/Windows 2000の場合、多少画面が異なります。

### ■ nView ウィザードでセットアップする

 $[79-h] \times [79-h] \times [79-h]$ Wizard]を記動します。

×. Windows Me/Windows 2000の場合、「すべてのプログラム]が「プログラム]と表示されます。

Windows Me の場合、「SPECTRA Utilities」が「SPECTRA Driver & Utilities」と表示されます。 \*

nViewヤットアップウィザードの起動

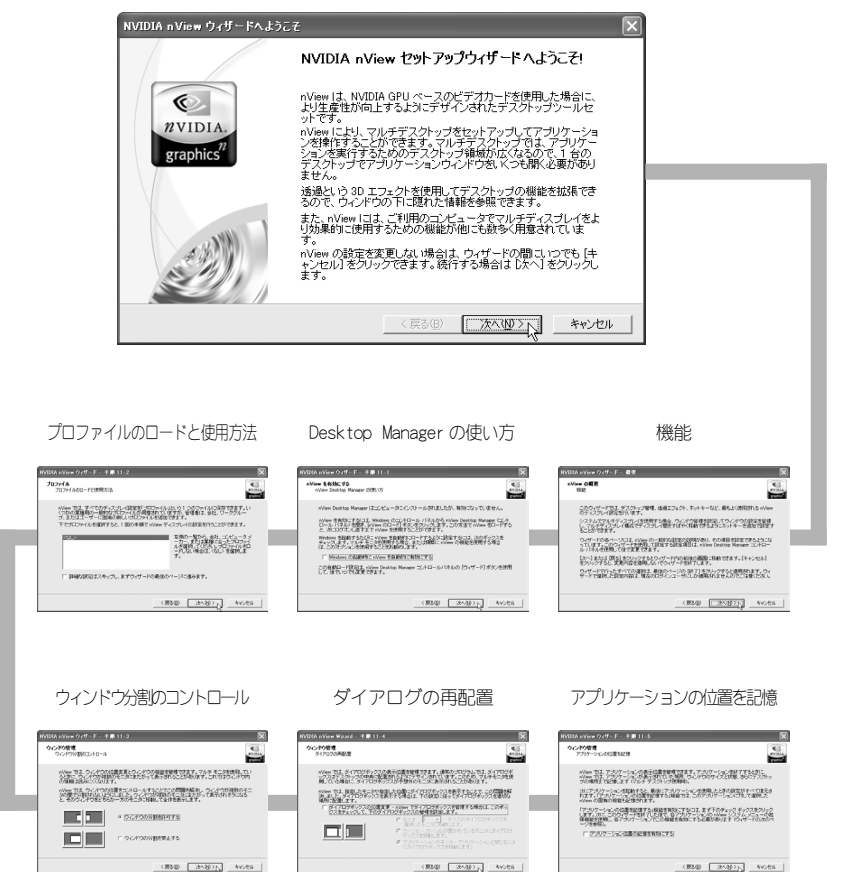

#840 30-382 4votes

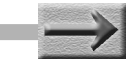

エクスプローラを使用して デスクトップ間を移動する デスクトップの数 システムメニューの拡張機能 NVIDIA #View ウィザード - 予算 11・6 x NVIDGA a-View ウィザード - 手筆 11-7 X ウィンドウ管理 システムメニューの回答相応 プスクトップ管理 エロスプローラを使用してデスクトップ開た印刷する デスクトップ管理 -約5ページでアルチデスクトップ開き時時であたまた、くろも取得しましたが、移動方法とし 時期で確認なれば、Western エクスパローンがらのアクビスです。 Name システム・メニューの設備構造を洗明して、各アナ 解散を利用することができます。 Mone 123、アルチアスケックの135、単単、および特別様人の制能が増います。 Money 1 Money 2011年1月1日、日本のフロンフジェイスのレードディングのアメリートのとも形式 日本でいいいでする。 日本のいいのでは、日本のための「メンターンジェイン」の「アメリー」のようであり、 日本のいいのでは、日本のに、日本のの人の日本のといいのでは、日本のため、 日本のいいのでは、日本のいいのでは、日本のため、日本のため、日本のため、 日本のいいのでは、日本のいいのでは、日本のため、日本のため、日本のため、 日本のいいのでは、日本のいいのでは、日本のため、日本のため、日本のため、 日本のため、日本のに、日本のに、日本のため、日本のため、日本のため、日本のため、 日本のため、日本のに、日本のに、日本のため、日本のため、日本のため、 日本のため、日本のに、日本のに、日本のため、日本のため、日本のため、 日本のため、日本のに、日本のため、日本のため、日本のため、 日本のため、日本のため、日本のため、日本のため、 日本のため、日本のため、日本のため、 日本のため、日本のため、日本のため、 日本のため、日本のため、 日本のため、日本のため、 日本のため、 日本のたり、 日本のため、 日本のため、 日本のため、 日本のため、 日本のため、 日本のため、 日本のため、 日本のため、 日本のたり、 日本のたり、 日本のたちの、 日本のたちの、 日本のたちの、 日本のたちの、 日本のたちの、 日本のたり、 日本のたり、 日本のたり、 日本のたり、 日本のたり、 日本のため、 日本のたり、 日本のたり、 日本のたり、 日本のたり、 日本のたり、 日本のたり、 日本のたちの 日本のたり、 日本のたちの 日本のたり、 日本のたり、 日本のたちの 日本のたり、 日本のたり、 日本のたり、 日本のたり、 日本のたり、 日本のたちの 日本のたり、 日本のたり、 日本のたり、 日本のたり、 日本のたり、 日本のたり、 日本のたり、 日本のたり、 日本のたり、 日本のたり、 日本のたり、 日本のたり、 日本のたり、 日本のたり、 日本のたり、 日本のたり、 日本のたり、 日本のたり、 日本のたり、 日本のたり、 日本のたり、 日本のたり、 日本のたり、 日本のたり、 日本のたり、 日本のたり、 日本のたり、 日本のたり、 日本のたり、 日本のたり、 日本のたり、 日本のたり、 日本のたり、 日本のたり、 日本のたり、 日本のたり、 日本のたり 日本のたり、 日本のたり 日本のたり 日本のたり 日本のたり 日本のたり 日本のたり 日本のたり 日本のたり 日本のたり 日本のたり 日 他のしたりまたのによりの行動的シスームなどの基本的なな201歳まれなどステムによった あります。いいいではこのについつの確認を知識していりできる場合ににより、ウンドウを約 のモニンドリアンド・つけば時でも確認を知道しました。 Wee TL Wedges エクスガローラの開始を設備し、エクスプロ 12: システムシニューログ、nine 出版のは出版を注意することもできます。これらの出版版を できたMercent Cartes Mail Offですくなる記入時で登録したり、2 3の Mercent Explorer つく が今期のノノクロがすることできます。 この24人クビューを注意して、デスクトップを切り換えたい、アプ リアールを通ったデスクトンプを切り換えたい、アプ リアールを通ったデスクトンプレントにしたし、アプ ーマーの増える#1.デスクトンプレフトビューを使んこともでき 30 でつかったのなり留力に回転する。ホートキーが認知してデスクリップ開き目的にたい、用品のデス マップモアの力を意力いのして、アクティスにするデスクリックの実際一般を表示することができま 第 T 122 No. of the second second s Net U olden のシステムメニューの相様複数を有効にする 1850 2010 Avies #5@ 2tr.@215 4v5t5 (884) 2000 Note 4 童 透過 ウィンドウの最大化の高速化 NVIXA #View ウィザード - 千藤 11-11 X NYIKA nYiem ウィザード - チョ 11-10 NO#9 17291 90749 1219 他の経過経緯としては、ウムアの支援に使行や最大に/意志の使行の高速とがあります。viven で は、これないためのであればするこれにWesternの分析がくならいためで手続きないいないで、 いたかった日本ものになったいですよう。 Aliens システムの対視機能など使用すると、「成果」メニュ とて決測を切り聞きたことができます。 -04827122 D-CHOOR REDAILED アルテモークが使用。たとましてナンケーションの構成すより構成にも用てきるように、Priere Lower などがパッジアーションに対応した原用構成があります。 C INCOMENDATION OF THE OWNER 55 (#840) (2010) 445/05 #840 30-1803 Avoits APPENDIX nView ウィザードの完了 NVIDIA nView ウィザードの完了 nView セットアップを完了しています... nView ウィザードはこれで完了です。下の「終了」ボタンをクリックす ると、選択したディスブレイの設定内容が保存されます。 0 NVIDIA nView には、ホットキー、デスクトップ名やアイコンの力スタマイズ、 アプリケーション別のディスプレイの設定、固有のズーム ウィンドウ のコントロールなど、他にも多くの機能が用意されています。 graphics これらの独張機能はよ、Windows のコントロール バネルから nView Deskton Manaeer を聞いてアクセンできます。また、nView がロード されている場合は、Windows エクメージャングでのパッツックして、NView Desktop Manaeer のコントロールバネルの認定にアクセスすること もできます。 nView をご購入いただき、ありがとうございます! < 戻る(B) 売了 キャンセル セットアップ終了後、nView Desktop Manager に設定した内容が保存さ

Ŷ

セットアップ終了後、nView Desktop Manager に設定した内容が保存さ れます。設定した内容は、[スタート]メニューから[すべてのプログラム]→ [SPECTRA Utilities]→[nView]→[nView Desktop Manager]で確認す ることができます。(Windows Me/Windows 2000では[すべてのプログラム] が[プログラム]と表示されます。)

### ▶ オンラインヘルプを使う

各設定項目の内容や意味などがわからない場合は、オンラインヘルプをご活用ください。

画面はWindows XP環境のものです。Windows 2000の場合、多少画面が異なります。 \*\*

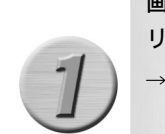

画面右上にある?アイコンをク リックしてください。

- → マウスカーソルの形状が変わり ます。
- ※ デフォルト設定ではマウスカーソルに?の マークが付加された形状のものになります。

内容を確認したい箇所にマウス

カーソルを移動し、クリックして

※ 画面は「垂直スパン」を選択する場合のものです。

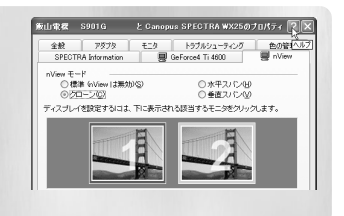

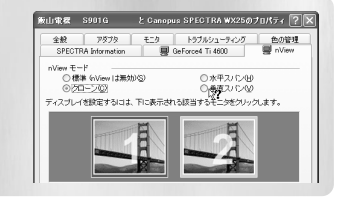

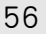

第 4

童

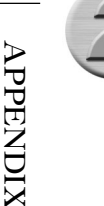

ください。

該当する項目にヘルプが存在する 場合、その項目のヘルプダイアロ グが表示されます。もう一度ク リックするとヘルプダイアログが 閉じます。

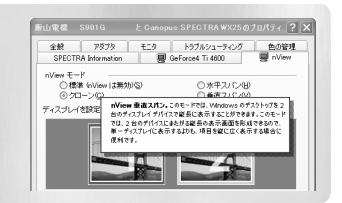

# ハードウェア仕様

| ■ SPECTRA WX25 ハードウ | ウェア | 仕様                                       |
|---------------------|-----|------------------------------------------|
| ●アクセラレータチップ         | :   | nVIDIA GeForce4 Titanium 4600            |
| ●画像メモリ              | :   | 128MB DDR SDRAM                          |
| ●最大消費電流             | :   | + 5V 9A(APS4.0/ 外部電源部)                   |
|                     |     | + 12V   300mA(APS4. 0/ 外部電源部)            |
|                     |     | + 1.5V 50mA(AGP 部)                       |
|                     |     | + 3.3V 200mA(AGP 部)                      |
| ●使用資源               | :   | [I/0ポートアドレス]                             |
|                     |     | VGAが標準で使用するアドレス                          |
|                     |     | [メモリ]                                    |
|                     |     | RAM 空間 A0000h ~ BFFFFh                   |
|                     |     | ROM 空間 COOOOh ~ CFFFFh                   |
|                     |     | 拡張メモリ空間-プラグアンドプレ                         |
|                     |     | イによって割り当てられる144.7MB                      |
|                     |     | [割り込み]                                   |
|                     |     | IRQ を1つ常時使用                              |
| ●ボードサイズ             | :   | 175mm x 115mm                            |
|                     |     | ※ブラケット含まず                                |
|                     |     | ※電源コネクタ接続のため、コネクタからさらに 30mm のス<br>ペースが必要 |
| ● AGP バス            | :   | AGP2.0                                   |
| ●出力コネクタ             | :   | D-Sub 15pin $	imes 2$                    |

57

第

4

章

## 解像度一覧表 (2002年6月現在)

第

4 章

| 5 | 8 |
|---|---|

APPENDIX

|                        |                                       |                                                                                         |                                  |                            |                            |       |       |       |       |          | -            |
|------------------------|---------------------------------------|-----------------------------------------------------------------------------------------|----------------------------------|----------------------------|----------------------------|-------|-------|-------|-------|----------|--------------|
|                        | 256                                   | 水平(kHz)                                                                                 | 31.5                             | 37.9                       | 37.5                       | 43.0  | 45.5  | 51.0  | 61.8  |          |              |
|                        | 200                                   | 垂直(Hz)                                                                                  | 60                               | 72                         | 75                         | 85    | 90    | 100   | 120   |          |              |
| 640×480                | High                                  | 水平(kHz)                                                                                 | 31.5                             | 37.9                       | 37.5                       | 43.0  | 45.5  | 51.0  | 61.8  |          |              |
| 040,400                | Color                                 | 垂直(Hz)                                                                                  | 60                               | 72                         | 75                         | 85    | 90    | 100   | 120   |          |              |
|                        | True                                  | 水平(kHz)                                                                                 | 31.5                             | 37.9                       | 37.5                       | 43.0  | 45.5  | 51.0  | 61.8  |          |              |
|                        | Color                                 | 垂直(Hz)                                                                                  | 60                               | 72                         | 75                         | 85    | 90    | 100   | 120   |          |              |
|                        | 050                                   | 水平(kHz)                                                                                 | 37.9                             | 48.0                       | 46.9                       | 53.6  | 56.8  | 63.7  | 77.2  |          |              |
|                        | 200                                   | 垂直(Hz)                                                                                  | 60                               | 72                         | 75                         | 85    | 90    | 100   | 120   |          |              |
|                        | High                                  | 水平(kHz)                                                                                 | 37.9                             | 48.0                       | 46.9                       | 53.6  | 56.8  | 63.7  | 77.2  |          |              |
| 800x000                | Color                                 | 垂直(Hz)                                                                                  | 60                               | 72                         | 75                         | 85    | 90    | 100   | 120   |          |              |
|                        | True                                  | 水平(kHz)                                                                                 | 37.9                             | 48.0                       | 46.9                       | 53.6  | 56.8  | 63.7  | 77.2  |          | <u> </u>     |
|                        | Color                                 | 垂直(Hz)                                                                                  | 60                               | 72                         | 75                         | 85    | 90    | 100   | 120   |          | -            |
|                        | 0.010.                                | * 亚(LH+)                                                                                | 48.4                             | 56.4                       | 57.6                       | 60.0  | 68.6  | 72.8  | 81.7  | 08.8     | <u> </u>     |
|                        | 256                                   | 所「(KI12/<br>垂直(U_a)                                                                     | 60                               | 70                         | 70                         | 75    | 95    | 72.0  | 100   | 120      | +            |
|                        | 15.1                                  | 业型(112)<br>业型(112)                                                                      | 49.4                             | 56.4                       | 576                        | 60.0  | 60.6  | 70.0  | 91.7  | 02.9     | +            |
| 1024x768               | High                                  | 小干(KFI2/<br>垂直(U_2)                                                                     | 40.4                             | 30.4                       | 37.0                       | 75    | 08.0  | /2.0  | 100   | 120      |              |
|                        | 00101                                 |                                                                                         | 40.4                             | 70                         | 72                         | 7.5   | 00.0  | 30    | 100   | 120      |              |
|                        | True                                  | 水平(KHZ)<br>王志(LL)                                                                       | 48.4                             | 50.4                       | 57.6                       | 60.0  | 08.0  | /2.8  | 81.7  | 98.8     | -            |
|                        | Color                                 | <u> 単直(HZ)</u>                                                                          | 60                               | /0                         | 12                         | /5    | 85    | 90    | 100   | 120      |              |
|                        | 256                                   | 水平(kHz)                                                                                 | 53.7                             | 64.9                       | 67.7                       | 77.1  | 81.9  | 91.3  | 111.2 |          |              |
|                        |                                       | 垂直(Hz)                                                                                  | 60                               | 72                         | 75                         | 85    | 90    | 100   | 120   |          |              |
| 1152v864               | High                                  | 水平(kHz)                                                                                 | 53.7                             | 64.9                       | 67.7                       | 77.1  | 81.9  | 91.3  | 111.2 |          |              |
| TTOEXOUT               | Color                                 | 垂直(Hz)                                                                                  | 60                               | 72                         | 75                         | 85    | 90    | 100   | 120   |          |              |
|                        | True                                  | 水平(kHz)                                                                                 | 53.7                             | 64.9                       | 67.7                       | 77.1  | 81.9  | 91.3  | 111.2 |          |              |
|                        | Color                                 | 垂直(Hz)                                                                                  | 60                               | 72                         | 75                         | 85    | 90    | 100   | 120   |          |              |
|                        | 050                                   | 水平(kHz)                                                                                 | 64.0                             | 76.8                       | 80.0                       | 91.3  | 97.0  | 108.4 | 123.4 |          |              |
|                        | 256                                   | 垂直(Hz)                                                                                  | 60                               | 72                         | 75                         | 85    | 90    | 100   | 120   |          | -            |
| 4000 000               | High                                  | 水平(kHz)                                                                                 | 64.0                             | 76.8                       | 80.0                       | 91.3  | 97.0  | 108.4 | 123.4 | 1        | <u> </u>     |
| 1280×960               | Color                                 | 垂直(Hz)                                                                                  | 60                               | 72                         | 75                         | 85    | 90    | 100   | 120   | 1        | +            |
|                        | True                                  | * 平(H-)                                                                                 | 64.0                             | 76.8                       | 80.0                       | 91.3  | 97.0  | 108.4 | 123.4 | 1        | +            |
|                        | Color                                 |                                                                                         | 60                               | 70.0                       | 75                         | 91.0  | 00    | 100.4 | 120.4 | t        | +            |
|                        | 00101                                 |                                                                                         | 64.0                             | 76.0                       | 7.5                        | 01.2  | 90    | 100 4 | 121 7 |          |              |
|                        | 256                                   | 示牛(RHZ)<br>                                                                             | 04.0                             | /0.0                       | 80.0                       | 91.5  | 97.0  | 108.4 | 131.7 |          |              |
|                        |                                       | <u> 単直(Hz)</u>                                                                          | 60                               | 72                         | /5                         | 68    | 90    | 100   | 120   |          |              |
| 1280x1024              | High                                  | 水平(kHz)                                                                                 | 64.0                             | /6.8                       | 80.0                       | 91.3  | 97.0  | 108.4 | 131.7 |          |              |
|                        | Color                                 | 垂直(Hz)                                                                                  | 60                               | 72                         | 75                         | 85    | 90    | 100   | 120   |          |              |
|                        | True                                  | 水平(kHz)                                                                                 | 64.0                             | 76.8                       | 80.0                       | 91.3  | 97.0  | 108.4 | 131.7 |          |              |
|                        | Color                                 | 垂直(Hz)                                                                                  | 60                               | 72                         | 75                         | 85    | 90    | 100   | 120   |          |              |
|                        | 256                                   | 水平(kHz)                                                                                 | 63.6                             | 76.9                       | 80.1                       | 91.4  | 97.0  | 108.3 |       |          |              |
|                        | 200                                   | 垂直(Hz)                                                                                  | 60                               | 72                         | 75                         | 85    | 90    | 100   |       |          |              |
| 1409-1024              | High                                  | 水平(kHz)                                                                                 | 63.6                             | 76.9                       | 80.1                       | 91.4  | 97.0  | 108.3 |       |          |              |
| 140021024              | Color                                 | 垂直(Hz)                                                                                  | 60                               | 72                         | 75                         | 85    | 90    | 100   |       |          |              |
|                        | True                                  | 水平(kHz)                                                                                 | 63.6                             | 76.9                       | 80.1                       | 91.4  | 97.0  | 108.3 |       |          |              |
|                        | Color                                 | 垂直(Hz)                                                                                  | 60                               | 72                         | 75                         | 85    | 90    | 100   |       |          |              |
|                        | 050                                   | 水平(kHz)                                                                                 | 63.6                             | 76.9                       | 80.1                       | 91.4  | 97.0  | 108.3 |       |          |              |
|                        | 256                                   | 垂直(Hz)                                                                                  | 60                               | 72                         | 75                         | 85    | 90    | 100   |       |          | -            |
|                        | High                                  | 水平(kHz)                                                                                 | 63.6                             | 76.9                       | 80.1                       | 91.4  | 97.0  | 108.3 |       |          | -            |
| 1408×1056              | Color                                 | 垂直(Hz)                                                                                  | 60                               | 72                         | 75                         | 85    | 90    | 100   |       |          | -            |
|                        | Taua                                  | * 亚(LH+)                                                                                | 65.6                             | 79.3                       | 82.6                       | 94.2  | 100.0 | 100   |       |          | -            |
|                        | Color                                 | 小干(Kri2/<br>垂直(山。)                                                                      | 60                               | 70                         | 75                         | 94.2  | 00.0  |       |       |          | -            |
|                        | 00101                                 | 単直(hz)<br>水田(山)                                                                         | 74.5                             | 12                         | 10                         | 107.1 | 30    | 100.4 | 100.0 |          |              |
|                        | 256                                   | 水平(KHZ)                                                                                 | /4.5                             | 90.0                       | 93.9                       | 107.1 | 113.7 | 120.4 | 120.8 | -        |              |
|                        |                                       | <u> </u>                                                                                | 60                               | 12                         | /5                         | 85    | 90    | 95    | 100   |          |              |
| 1600x1200              | High                                  | 水平(kHz)                                                                                 | 74.5                             | 90.0                       | 93.9                       | 107.1 | 113.7 | 120.4 | 126.8 |          | -            |
|                        | Color                                 | 垂直(Hz)                                                                                  | 60                               | 72                         | 75                         | 85    | 90    | 95    | 100   |          | <u> </u>     |
|                        | True                                  | 水平(kHz)                                                                                 | 74.5                             | 90.0                       | 93.9                       | 107.1 | 113.7 | 120,4 | 126.8 |          | 1            |
|                        | Color                                 | 垂直(Hz)                                                                                  | 60                               | 72                         | 75                         | 85    | 90    |       |       |          | 1            |
|                        | 256                                   | 水平(kHz)                                                                                 | 67.1                             | 81.0                       | 84.5                       | 90.4  | 96.4  | 102.4 |       |          |              |
|                        | 200                                   | 垂直(Hz)                                                                                  | 60                               | 72                         | 75                         | 80    | 85    | 90    |       |          |              |
| 1020-1020              | High                                  | 水平(kHz)                                                                                 | 67.1                             | 81.0                       | 84.5                       | 90.4  | 96.4  | 102.4 |       |          | T            |
| 1920x1080              | Color                                 | 垂直(Hz)                                                                                  | 60                               | 72                         | 75                         | 80    | 85    | 90    |       |          |              |
|                        | True                                  | 水平(kHz)                                                                                 | 67.1                             | 81.0                       | 84.5                       | 90,4  | 96.4  | 102.4 |       | 1        | 1            |
|                        | Color                                 | 垂直(Hz)                                                                                  | 60                               | 72                         | 75                         | 80    | 85    | 90    |       | 1        | <u> </u>     |
|                        |                                       | 水平(kHz)                                                                                 | 74.5                             | 90.0                       | 93.8                       | 100.5 | 107.2 | 113.7 |       | 1        | 1            |
|                        | 256                                   | 垂直(Hz)                                                                                  | 60                               | 72                         | 75                         | 80    | 85    | 90    |       | 1        | t            |
|                        | High                                  | * 平位(H-)                                                                                | 74.5                             | 90.0                       | 93.8                       | 100.5 | 107.2 | 113.7 |       | 1        | t            |
| 1920×1200              | Color                                 |                                                                                         | 60                               | 72                         | 75                         | 80    | 85    | 90    |       | 1        | t            |
|                        | Tana                                  | 业田(12)<br>业田(12)                                                                        | 74.5                             | 00.0                       | 02.9                       | 100.5 | 107.2 | 30    |       | <u> </u> | +            |
|                        | Color                                 | 小干(N1Z)<br>垂直(山)                                                                        | 60                               | 70                         | 75                         | 90    | 95    |       |       |          | +            |
|                        | COIO                                  | 一 重直(nz)                                                                                | 00                               | 07.1                       | 100.0                      | 110.7 | 100.0 |       |       | l        | +            |
|                        | 256                                   | 水平(kHz)<br>香杏(1)、                                                                       | 89.4                             | 97.1                       | 103.2                      | 112./ | 120.6 |       |       | l        | -            |
|                        |                                       | 型值(Hz)                                                                                  | 60                               | 65                         | //                         | /5    | 80    |       |       | ł        | <del> </del> |
| 1920-1440              | High                                  | 水平(kHz)                                                                                 | 89.4                             | 97.1                       | 103.2                      | 112.7 | 120.6 |       |       | <u> </u> | -            |
| 1920x1440              | Color                                 | 垂直(Hz)                                                                                  | 60                               | 65                         | 70                         | 75    | 80    |       |       | I        | 1            |
| 1920×1440              |                                       | 水平(kHz)                                                                                 | 89.4                             | 97.1                       | 103.2                      | 112.7 |       |       |       |          |              |
| 1920x1440              | True                                  |                                                                                         | 1 60                             | 65                         | 70                         | 75    |       |       |       |          |              |
| 1920x1440              | True<br>Color                         | 垂直(Hz)                                                                                  | 00                               |                            |                            |       |       |       |       |          |              |
| 1920x1440              | True<br>Color                         | 垂直(Hz)<br>水平(kHz)                                                                       | 95.3                             | 103.6                      | 1111.8                     |       |       |       |       |          |              |
| 1920x1440              | True<br>Color<br>256                  | 垂直(Hz)<br>水平(kHz)<br>垂直(Hz)                                                             | 95.3<br>60                       | 103.6<br>65                | 111.8                      |       |       |       |       |          |              |
| 1920×1440              | True<br>Color<br>256<br>High          | 重直(Hz)<br>水平(kHz)<br>重直(Hz)<br>水平(kHz)                                                  | 95.3<br>60<br>95.3               | 103.6<br>65<br>103.6       | 111.8<br>70<br>111.8       |       |       |       |       |          | -            |
| 1920×1440<br>2048×1536 | True<br>Color<br>256<br>High<br>Color | 垂直(Hz)<br>水平(kHz)<br>垂直(Hz)<br>水平(kHz)<br>垂直(Hz)                                        | 95.3<br>60<br>95.3<br>60         | 103.6<br>65<br>103.6<br>65 | 111.8<br>70<br>111.8<br>70 |       |       |       |       |          |              |
| 1920×1440<br>2048×1536 | True<br>Color<br>256<br>High<br>Color | <u>垂直(Hz)</u><br>水平(kHz)<br><u>垂直(Hz)</u><br><u>承平(kHz)</u><br><u>垂直(Hz)</u><br>水平(kHz) | 95.3<br>60<br>95.3<br>60<br>95.3 | 103.6<br>65<br>103.6<br>65 | 111.8<br>70<br>111.8<br>70 |       |       |       |       |          |              |

※ High Color= 65536 色 True Color = 1677 万色

※ 白黒反転表示されている周波数では、オーバーレイ表示を行えません。

※ 表記の解像度・周波数は予告無く仕様が変更される場合があります。特にモニタの対応周波数の限界に近い設定で表示しているような場合には該当する解像度・周波数が使用できなくなる場合があります。

※ 解像度一覧表はWindows XP 環境のものです。Windows Me/Windows 2000 環境では異なる場合があります。